| 002 | 21 | 599 | 21 | B/03/2017 |
|-----|----|-----|----|-----------|
|     |    |     |    |           |

## CONSIGLIO NAZIONALE DELLE RICERCHE

DIPARTIMENTO INGEGNERIA, ICT E TECNOLOGIE PER L'ENERGIA E I TRASPORTI

# MANUALE D'USO DELLA PIATTAFORMA WEB ENERGY+ per energy manager e referenti energetici delle strutture del CNR

#### A cura di:

Vincenzo Delle Site Dipartimento Ingegneria, ICT e Tecnologie per l'Energia e i Trasporti

Salvatore Di Cristofalo Istituto di Studi sui Sistemi Intelligenti per l'Automazione CNR

> Giovanni Todaro Istituto per le Tecnologie Didattiche CNR

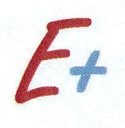

#### **PROGETTO CNR - ENERGY+**

WP2 - REALIZZAZIONE DEL CATASTO ENERGETICO / RAPPORTO 2.2

Dicembre 2016

### MANUALE D'USO DELLA PIATTAFORMA WEB ENERGY+

## FINALITÀ DELLA PIATTAFORMA

La piattaforma CNR Energy+ è stata realizzata<sup>1</sup> come strumento di lavoro per gli **energy manager** e per i **referenti energetici** delle strutture del CNR (Aree della ricerca e Istituti).

All'interno della piattaforma, ogni Energy manager o referente energetico può effettuare, per la struttura CNR di propria competenza, le seguenti operazioni:

- Registrare periodicamente i dati sui consumi energetici e sui costi di energia elettrica, gas naturale e/o altri combustibili;
- Archiviare le bollette energetiche;
- Archiviare qualunque documento di interesse energetico (planimetrie, schede tecniche, relazioni, rapporti su campagne di misura, attestati di prestazione energetica, diagnosi energetiche, ecc...).

Questo strumento ha lo scopo di facilitare il monitoraggio dei consumi e la raccolta di materiale tecnico necessario alla preparazione di progetti di riqualificazione energetica delle strutture del CNR.

## **COME ACCEDERE ALLA PIATTAFORMA**

L'accesso alla piattaforma è riservato esclusivamente agli energy manager e ai referenti energetici delle strutture del CNR, ai quali sarà fornita un'apposita password.

Per accedere alla piattaforma occorre entrare nella homepage del sito <u>www.energia.cnr.it</u> e cliccare sul tasto ENTRA del riquadro "Piattaforma Energy+", posto sul lato destro della homepage:

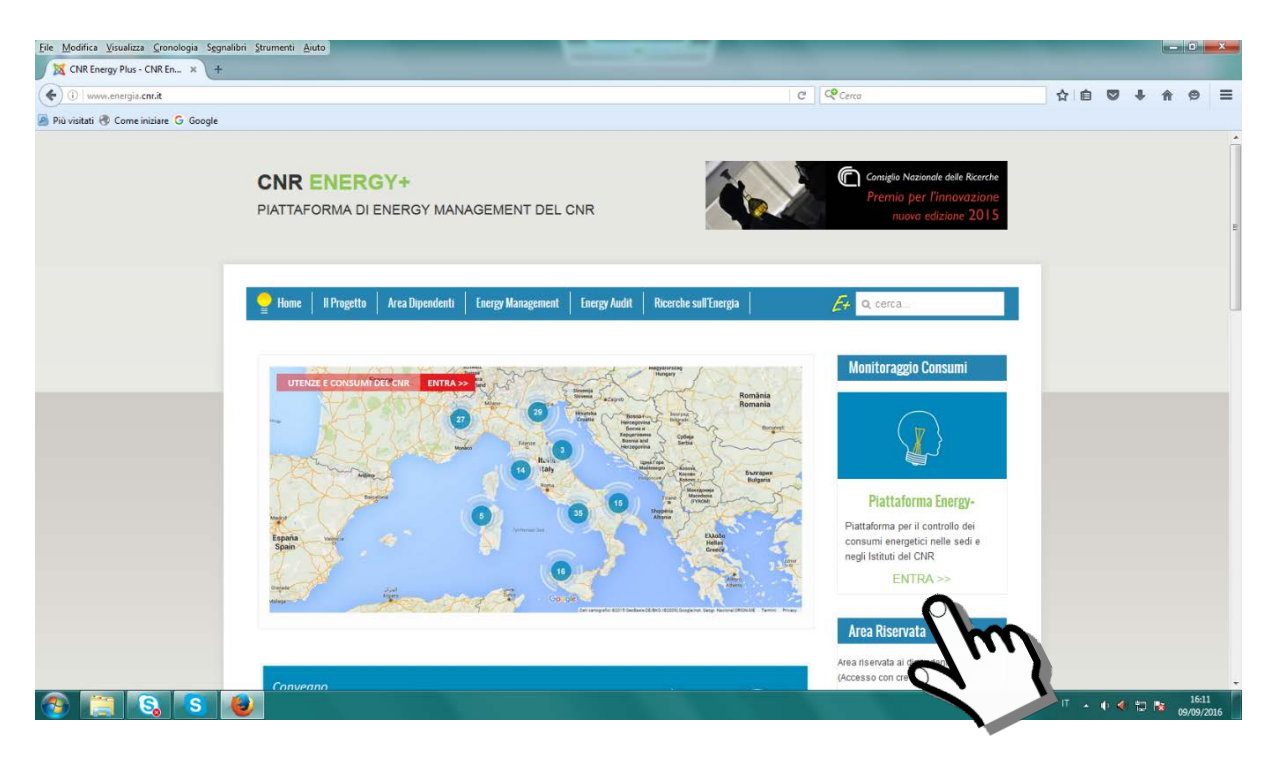

<sup>&</sup>lt;sup>1</sup> La Piattaforma è stata sviluppata nel corso del progetto "Miglioramento del Servizio di Energy Management del CNR con la partecipazione dei dipendenti" (ENERGY+), progetto vincitore del Premio Innovazione 2013 del CNR.

In alternativa, è possibile accedere direttamente alla pagina iniziale della piattaforma digitando nella barra degli indirizzi del browser il seguente URL: <u>http://energyplusmgm.pa.itd.cnr.it/</u>

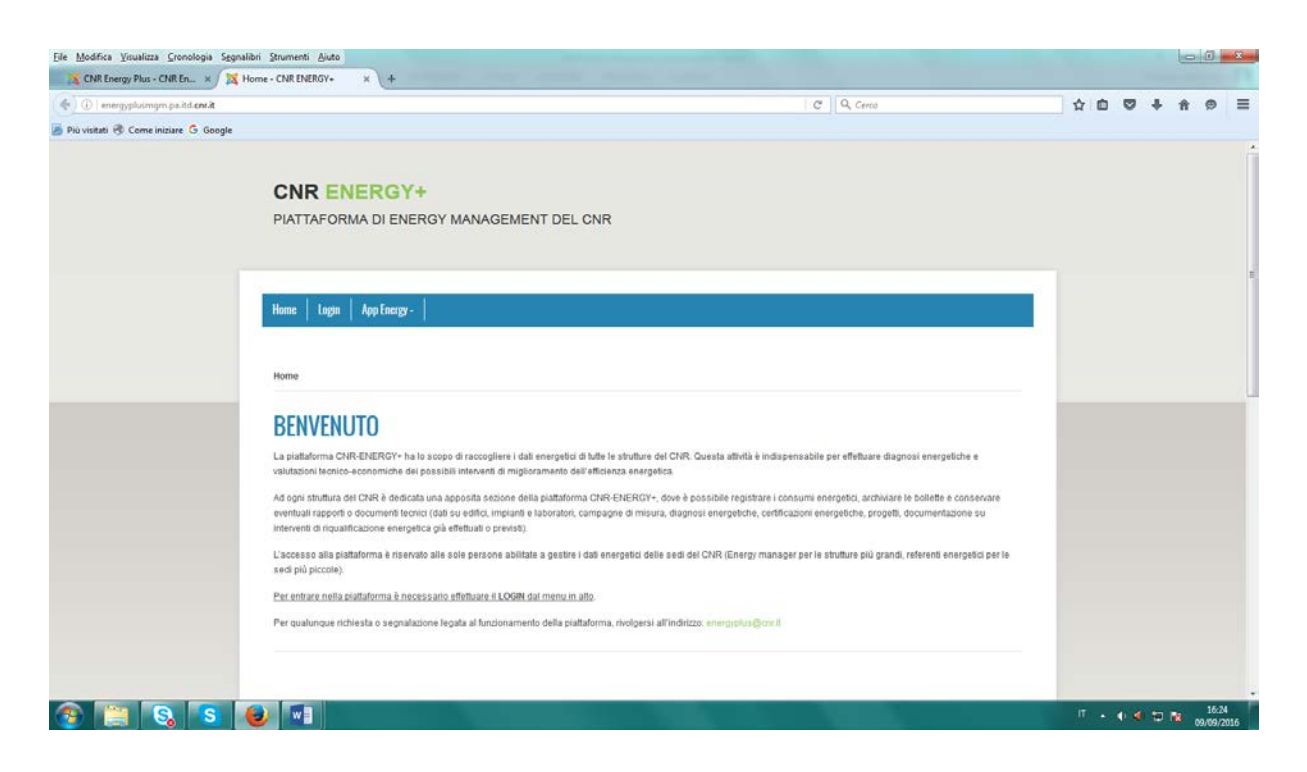

Una volta entrati nella pagina iniziale alla piattaforma, le persone autorizzate (energy manager e referenti energetici) possono effettuare il LOGIN cliccando sull'apposito tasto del menu.

Ad esempio, supponiamo che il sig. Mario Rossi sia il referente energetico della Sede CNR di via dei Taurini a Roma e che effettui il LOGIN inserendo il proprio nome utente e la password.

| Home Login    | App Energy • |  |  |
|---------------|--------------|--|--|
| Home   Login  |              |  |  |
| Nome utente * | rossi        |  |  |
| Password *    |              |  |  |
| Ricordami     | - 7 m        |  |  |
| Accedi        |              |  |  |

In questo modo il sig. Rossi accede al proprio profilo.

| Home     Centri di costo     Simulazione     Login     App Energy -       Home     Login         PROFILO         • Nome: Mario Rossi       • Nome utente: rossi       • Data registrazione: Giovedi, 17 Novembre 2016       • Data utima visita: Venerdi, 18 Novembre 2016 | <b>C</b> | CNR ENERGY+<br>PIATTAFORMA DI ENERGY MANAGEMENT DEL CNR                                                                                      |
|----------------------------------------------------------------------------------------------------|----------|----------------------------------------------------------------------------------------------------|
| PROFILO  Nome: Mario Rossi Nome utente: rossi Data registrazione: Giovedi, 17 Novembre 2016 Data uttima visita: Venerdi, 18 Novembre 2016                                                                                                    | Ho       | ome   Centri di costo   Simulazione   Login   App Energy -                                                                                   |
| Nome: Mario Rossi     Nome utente: rossi     Data registrazione: Giovedi, 17 Novembre 2016     Data uttima visita: Venerdi, 18 Novembre 2016                                                                                                    | P        | ROFILO                                                                                                    |
|                                                                                                    |          | Nome: Mario Rossi     Nome utente: rossi     Data registrazione: Giovedi, 17 Novembre 2016     Data ultima visita: Venerdi, 18 Novembre 2016 |

Cliccando poi sul tasto "Centri di costo" del menu, il sig. Rossi può visualizzare l'elenco delle strutture di propria competenza.

| CNR ENERO                                                                                                    | SY+<br>ENERGY MANAGI                            | EMENT DEL CNF | २ |  |  |
|----------------------------------------------------------------------------------------------------|-------------------------------------------------|---------------|---|--|--|
| Home Centri di costo                                                                                                 | Simulazione   Login                             | App Energy •  |   |  |  |
| PROFILO                                                                                                    |                                                 |               |   |  |  |
| Nome: Mario Rossi     Nome utente: rossi     Data registrazione: Giov     Data ultima visita: Vener Modifica profilo | redi, 17 Novembre 2016<br>rdi, 18 Novembre 2016 |               |   |  |  |
|                                                                                                    |                                                 |               |   |  |  |

Nel caso del nostro esempio, il sig. Rossi visualizza l'unica struttura di propria competenza, cioè la Sede CNR di via dei Taurini a Roma; cliccando sul nome dell'utenza, può entrare nella sezione dedicata a questa struttura.

| Home Centri di costo                                                     | Simulazione Login App Energy -                                                                 |                                                      |                                               |                                        |                                         |
|--------------------------------------------------------------------------|------------------------------------------------------------------------------------------------|------------------------------------------------------|-----------------------------------------------|----------------------------------------|-----------------------------------------|
|                                                                          |                                                                                                |                                                      |                                               |                                        |                                         |
| Home   Centri di costo                                                   |                                                                                                |                                                      |                                               |                                        |                                         |
|                                                                          |                                                                                                |                                                      |                                               |                                        |                                         |
|                                                                          |                                                                                                |                                                      |                                               |                                        |                                         |
|                                                                          | 200                                                                                            |                                                      |                                               |                                        |                                         |
| CENTRI DI COS                                                            | 5TO                                                                                            |                                                      |                                               |                                        |                                         |
| CENTRI DI COS<br>Nella tabella seguente sono v                           | STO<br>isualizzati tutti i centri di costo energetico di tua                                   | a competenza, per i quali s                          | sei abilitato ad operare. Cliu                | cca sul nome del centro (              | di costo per entrare.                   |
| CENTRI DI COS<br>Nella tabella seguente sono v<br>Cerca                  | STO<br>isualizzati tutti i centri di costo energetico di tua                                   | a competenza, per i quali s                          | sei abilitato ad operare. Cliv                | cca sul nome del centro (              | di costo per entrare.                   |
| CENTRI DI COS<br>Nella tabella seguente sono v<br>Cerca<br>Cerca         | isualizzati tutti i centri di costo energetico di tua                                          | a competenza, per i quali :<br>Pulsci                | ei abilitato ad operare. Cli                  | cca sul nome del centro d              | di costo per entrare.                   |
| CENTRI DI COS<br>Nella tabella seguente sono v<br>Cerca<br>Cerca<br>Nome | Isualizzati tutti i centri di costo energetico di tua<br>Q Strumenti di recerco -<br>Referente | a competenza, per i quali :<br>Pricect<br>Latitudine | eei abilitato ad operare. Cliv<br>Longitudine | cca sul nome del centro (<br>Provincia | di costo per entrare.<br><b>Regione</b> |

La sezione della piattaforma dedicata all'utenza ha il seguente aspetto:

| stion=com_energyplusmgm&view=centrodicosto&id=77&itemid=120                                                                                                    | C Cerca                         |
|----------------------------------------------------------------------------------------------------|---------------------------------|
|                                                                                                    |                                 |
|                                                                                                    |                                 |
|                                                                                                    |                                 |
|                                                                                                    |                                 |
|                                                                                                    |                                 |
|                                                                                                    |                                 |
| . I I I. F I                                                                                                    |                                 |
| Home   Centri di costo   Simulazione   Login   App Energy •                                                                                                    |                                 |
|                                                                                                    |                                 |
| Home   Centri di costo   SEDE via Taurini - Roma                                                                                                    |                                 |
|                                                                                                    |                                 |
|                                                                                                    |                                 |
| SEDE VIA TAUKINI - KUMA                                                                                                    |                                 |
| Referente                                                                                                    | Mario Rossi                     |
| Indirizzo                                                                                                    | via Taurini, 19 - 00185 Roma RM |
| Provincia                                                                                                    | Roma                            |
| Regione                                                                                                    | Lazio                           |
| Consumi Elettrici                                                                                                    | 477030 kWh/anno                 |
| Consumi Totali                                                                                                    | 121.3 TEP/anno                  |
|                                                                                                    | 0.49 %                          |
| Percentuale su consumo Totale del CNR                                                                                                    |                                 |
| Percentuale su consumo Totale del CNR                                                                                                    |                                 |
| Percentuale su consumo Totale del CNR CONSUMI DI ENERGIA ELETTRICA                                                                                                    |                                 |
| Percentuale su consumo Totale del CNR CONSUMI DI ENERGIA ELETTRICA CONSUMI DI GAS NATURALE                                                                                                    |                                 |
| Percentuale su consumo Totale del CNR<br>CONSUMI DI ENERGIA ELETTRICA<br>CONSUMI DI GAS NATURALE                                                                                                    |                                 |
| Percentuale su consumo Totale del CNR<br>CONSUMI DI ENERGIA ELETTRICA<br>CONSUMI DI GAS NATURALE<br>CONSUMI DI ALTRI COMBUSTIBILI E VETTORI ENERGETICI                                                     |                                 |
| Percentuale su consumo Totale del CNR<br>CONSUMI DI ENERGIA ELETTRICA<br>CONSUMI DI GAS NATURALE<br>CONSUMI DI ALTRI COMBUSTIBILI E VETTORI ENERGETICI<br>ARCHIVIO RELAZIONI TECNICHE - CATASTO ENERGETICO |                                 |
| Percentuale su consumo Totale del CNR<br>CONSUMI DI ENERGIA ELETTRICA<br>CONSUMI DI GAS NATURALE<br>CONSUMI DI ALTRI COMBUSTIBILI E VETTORI ENERGETICI<br>ARCHIVIO RELAZIONI TECNICHE - CATASTO ENERGETICO |                                 |
| Percentuale su consumo Totale del CNR<br>CONSUMI DI ENERGIA ELETTRICA<br>CONSUMI DI GAS NATURALE<br>CONSUMI DI ALTRI COMBUSTIBILI E VETTORI ENERGETICI<br>ARCHIVIO RELAZIONI TECNICHE - CATASTO ENERGETICO |                                 |

Vediamo come si inseriscono i dati.

#### **CONSUMI DI ENERGIA ELETTRICA**

Cliccando sul tasto **"CONSUMI DI ENERGIA ELETTRICA"** si apre la pagina dove è possibile archiviare le bollette e i dati sui consumi elettrici.

| Referente                             | Mario Rossi                     |  |
|---------------------------------------|---------------------------------|--|
| Indirizzo                             | via Taurini, 19 - 00185 Roma RM |  |
| Provincia                             | Roma                            |  |
| Regione                               | Lazio                           |  |
| Consumi Elettrici                     | 477030 kWh/anno                 |  |
| Consumi Totali                        | 121.3 TEP/anno                  |  |
| Percentuale su consumo Totale del CNR | 0.49 %                          |  |
| CONSUMI DI ENERGIA ELETTRICA          |                                 |  |
| CONSUMI DI GAS NATURA                 |                                 |  |
|                                       |                                 |  |

All'interno della pagina è presente una tabella con un elenco dei punti di prelievo dell'energia elettrica (POD) associati alla nostra utenza<sup>2</sup>.

Nel nostro esempio, nella Sede CNR di via dei Taurini è presente un solo POD (IT002E4120747A)<sup>3</sup>.

|                                                                                                    | forma puoi archiviare i dai                                   | i sui consumi elettrici e le copie (                                   | delle bollette.                                                                    |                                                                 |                                                             |
|----------------------------------------------------------------------------------------------------|---------------------------------------------------------------|------------------------------------------------------------------------|------------------------------------------------------------------------------------|-----------------------------------------------------------------|-------------------------------------------------------------|
| Nella tabella sottostante sono<br>visualizzare tutte le bollette fin                                     | o elencati i contratti elettric<br>ora archiviate o per aggiu | i attivi presso il tuo centro di cost<br>ngere una nuova bolletta.     | o, ciascuno corrispondente ad un                                                   | o specifico contatore e ad un P                                 | OD. Clicca sul POD per                                      |
| Il consumo e il costo che com<br>un anno. Per calcolare i consu<br>relativi a quel periodo.<br>Selezione | pare nella tabella sottost<br>umi elettrici ed i costi in ui  | ante si riferisce alla somma di tul<br>1 determinato anno solare o mes | te le bollette elettriche archiviate,<br>e, puoi utilizzare il filtro qui sotto; n | che possono essere relative a<br>ella tabella sottostante compa | nche a periodi più lunghi di<br>riranno i consumi e i costi |
| Appo:                                                                                                    |                                                               |                                                                        |                                                                                    |                                                                 |                                                             |
| Tutti                                                                                                    | T                                                             |                                                                        |                                                                                    |                                                                 |                                                             |
| Mese:                                                                                                    |                                                               |                                                                        |                                                                                    |                                                                 | Tabella                                                     |
| Tutti                                                                                                    | •                                                             |                                                                        |                                                                                    |                                                                 |                                                             |
| POD                                                                                                    | Tensione                                                      | Consumo (kWh)                                                          | Costo (euro)                                                                       | Azioni                                                          | ¥                                                           |
| IT002E4120747A                                                                                           | МТ                                                            | 1074177                                                                | Eu 218.211,00                                                                      | 🕑 Modifica 📔 Elim                                               | ina                                                         |
| 7                                                                                                    | TOTALE                                                        | 1074177                                                                | Eu 218.211.00                                                                      |                                                                 |                                                             |

<sup>&</sup>lt;sup>2</sup> A ciascun POD corrisponde uno specifico contatore ed un contratto elettrico intestato all'utenza.

<sup>&</sup>lt;sup>3</sup> Se l'Energy manager vuole aggiungere un nuovo POD, deve cliccare sul tasto blu "Aggiungi"; Per eliminare o modificare i dati del POD già inserito, può utilizzare i tasti "Elimina" o "Modifica".

Nella tabella, in corrispondenza del POD, è indicato il consumo totale (in kWh) ed il costo totale (in euro) di tutte le bollette elettriche registrate nell'archivio.

| Anno:          |          |               |               |                  |
|----------------|----------|---------------|---------------|------------------|
| Tutti          | •        |               |               |                  |
| Mese:          |          |               |               |                  |
| Tutti          | •        |               |               |                  |
| POD            | Tensione | Consumo (kWh) | Costo (euro)  | Azioni           |
| IT002E4120747A | МТ       | 1074177       | Eu 218.211,00 | 🕑 Modifica 🚺 Eli |
|                | TOTALE   | 4074477       | Eu 240 244 00 |                  |

**IMPORTANTE:** Nel nostro esempio, in tabella compare un consumo di 1.074.177 kWh ed un costo di 218.211 euro: questi valori sono riferiti alla somma di tutte le bollette presenti nell'archivio, che vanno da gennaio 2014 a gennaio 2016. Quindi il consumo e il costo che compare nella tabella si riferisce <u>alla somma di tutte le bollette elettriche archiviate, che possono essere relative anche a periodi più lunghi di un anno.</u>

Se vogliamo conoscere i consumi ed i costi relativi <u>ad un solo anno solare o mese, dobbiamo</u> <u>selezionare l'anno o il mese che interessa nell'apposito menu a tendina</u>: in questo modo compaiono in tabella solo i consumi e i costi relativi a quel periodo.

Nell'esempio della figura seguente, abbiamo selezionato l'anno 2015, durante il quale il consumo di energia elettrica della nostra utenza è stato di 547.720 kWh ed il costo di 103.173 euro.

| CONSUMI DI ENERGIA                                                                | ELETTRICA                                                                    |                                                                 |                                                                                            |                                                                                                    |
|-----------------------------------------------------------------------------------|------------------------------------------------------------------------------|-----------------------------------------------------------------|--------------------------------------------------------------------------------------------|----------------------------------------------------------------------------------------------------|
| In questa sezione della                                                           | piattaforma puoi archiviare i dati s                                         | sui consumi elettrici e le copie                                | e delle bollette.                                                                          |                                                                                                    |
| Nella tabella sottostante<br>visualizzare tutte le bolle                          | sono elencati i contratti elettrici a<br>tte finora archiviate o per aggiung | attivi presso il tuo centro di co:<br>jere una nuova bolletta.  | sto, ciascuno corrispondente ad uno s                                                      | specifico contatore e ad un POD. Clicca sul POD per                                                                  |
| Il consumo e il costo che<br>un anno. Per calcolare i<br>relativi a quel periodo. | e compare nella tabella sottostar<br>consumi elettrici ed i costi in un (    | te si riferisce alla somma di t<br>determinato anno solare o me | utte le bollette elettriche archiviate, ch<br>ese, puoi utilizzare il filtro qui sotto; ne | ie possono essere relative anche a periodi più lunghi di<br>Ila tabella sottostante compariranno i consumi e i costi |
| Selezione                                                                         |                                                                              |                                                                 |                                                                                            |                                                                                                    |
| Anno:                                                                             |                                                                              |                                                                 |                                                                                            |                                                                                                    |
| Tutti                                                                             | <b>A</b>                                                                     |                                                                 |                                                                                            |                                                                                                    |
| 2014                                                                              |                                                                              |                                                                 |                                                                                            |                                                                                                    |
| 2015                                                                              |                                                                              |                                                                 |                                                                                            |                                                                                                    |
| 2016                                                                              | ensione                                                                      | Consumo (kWh)                                                   | Costo (euro)                                                                               | Azioni                                                                                                    |
| 2017                                                                              | п                                                                            | 1074177                                                         | Eu 218.211,00                                                                              | 🕑 Modifica 💼 Elimina                                                                                                 |
|                                                                                   | TOTALE                                                                       | 1074177                                                         | Eu 218.211,00                                                                              |                                                                                                    |
|                                                                                   |                                                                              |                                                                 |                                                                                            |                                                                                                    |
| + Aggiungi                                                                        |                                                                              |                                                                 |                                                                                            |                                                                                                    |

| Anno:          |          |               |               |              |
|----------------|----------|---------------|---------------|--------------|
| 2015           | •        |               |               |              |
| Mese:          |          |               |               |              |
| Tutti          | •        |               |               |              |
| POD            | Tensione | Consumo (kWh) | Costo (euro)  | Azioni       |
| IT002E4120747A | МТ       | 547720        | Eu 103.173,00 | 🕑 Modifica 📋 |
|                | τοται ε  | 547720        | Fu 103 173 00 |              |

Vediamo ora come si può accedere all'archivio delle bollette e come si aggiunge una nuova bolletta. Per procedere è necessario cliccare sul POD.

| a questa sezione della piattaforma puoi archiviare i dati sui consumi elettrici e le copie delle bollette. |                                                                |                                                                        |                                                                                      |                                                                                                    |  |  |
|----------------------------------------------------------------------------------------------------|----------------------------------------------------------------|------------------------------------------------------------------------|--------------------------------------------------------------------------------------|----------------------------------------------------------------------------------------------------|--|--|
| Nella tabella sottostante son<br>visualizzare tutte le bollette fi                                         | o elencati i contratti elettric<br>nora archiviate o per aggiu | ci attivi presso il tuo centro di costo<br>ngere una nuova bolletta.   | o, ciascuno corrispondente ad uno                                                    | o specifico contatore e ad un POD. Clicca sul POD per                                                                  |  |  |
| Il consumo e il costo che cor<br>un anno. Per calcolare i cons<br>relativi a quel periodo.<br>Selezione    | mpare nella tabella sottost<br>sumi elettrici ed i costi in u  | ante si riferisce alla somma di tut<br>n determinato anno solare o mes | te le bollette elettriche archiviate, c<br>e, puoi utilizzare il filtro qui sotto; n | the possono essere relative anche a periodi più lunghi di<br>ella tabella sottostante compariranno i consumi e i costi |  |  |
| Anno:                                                                                                    |                                                                |                                                                        |                                                                                      |                                                                                                    |  |  |
| Tutti                                                                                                    | ▼                                                              |                                                                        |                                                                                      |                                                                                                    |  |  |
| Mese:                                                                                                    |                                                                |                                                                        |                                                                                      |                                                                                                    |  |  |
| Tutti                                                                                                    | Ŧ                                                              |                                                                        |                                                                                      |                                                                                                    |  |  |
| POD                                                                                                    | Tensione                                                       | Consumo (kWh)                                                          | Costo (euro)                                                                         | Azioni                                                                                                    |  |  |
| IT002E4120747A                                                                                             | MT                                                             | 1074177                                                                | Eu 218.211,00                                                                        | 🕑 Modifica 🗎 Elimina                                                                                                   |  |  |
|                                                                                                    | TOTALE                                                         | 1074177                                                                | Fu 218,211.00                                                                        |                                                                                                    |  |  |

In questo modo si apre una pagina con l'elenco delle bollette già archiviate relative a quel POD.

| PIATTAFO                                                                   |                                     |                            | EMENT DEL C                | NR                         |                         |                                     |                        |                  |
|----------------------------------------------------------------------------|-------------------------------------|----------------------------|----------------------------|----------------------------|-------------------------|-------------------------------------|------------------------|------------------|
|                                                                            |                                     |                            |                            |                            |                         |                                     |                        |                  |
| Home Centr                                                                 | i di costo   Mei                    | teo Serie Storica          | Stazioni Meteo 🕴 S         | Simulazione   Logi         | Ann Fnerøv •            |                                     |                        |                  |
|                                                                            |                                     |                            |                            |                            |                         |                                     |                        |                  |
| Home                                                                       |                                     |                            |                            |                            |                         |                                     |                        |                  |
|                                                                            |                                     |                            |                            |                            |                         |                                     |                        |                  |
| ARCHIV                                                                     | IU CUNS                             | UMI DI ENI                 | ERGIA ELEI                 | IRICA                      |                         |                                     |                        |                  |
| POD: ITOO                                                                  | 2E4120747                           | 7 <b>A</b>                 |                            |                            |                         |                                     |                        |                  |
| Indirizzo: via     Livello di ter     Potonzo Imi                          | dei Taurini, 19 - 0<br>nsione: MT   | 10185 Roma                 |                            |                            |                         |                                     |                        |                  |
| <ul> <li>Potenza Imp</li> <li>Potenza Dis</li> <li>Distributore</li> </ul> | pegnata: 504 kW<br>ponibile: 504 kW | tribuzione                 |                            |                            |                         |                                     |                        |                  |
| Inserisci nella ta                                                         | bella seguente i d                  | lati presenti nella bolle  | etta elettrica, utilizzano | do il tasto "Aggiungi". I  | Dopo aver inserito i    | dati, archivia la bolletta          | in formato pdf.        |                  |
| Anno:                                                                      |                                     |                            |                            |                            |                         |                                     |                        |                  |
| Tutti                                                                      |                                     | •                          |                            |                            |                         |                                     |                        |                  |
| Data inizio<br>periodo                                                     | Data fine<br>periodo                | consumi fascia<br>F1 (kWh) | consumi fascia<br>F2 (kWh) | consumi fascia<br>F3 (kWh) | consumi totali<br>(kWh) | Costo bolletta - IVA<br>inclusa (€) | Visualizza<br>bolletta | Azioni           |
| 01/01/2014                                                                 | 31/01/2014                          | 22509                      | 7147                       | 10317                      | 39973                   | Eu 9.157,00                         | 凶                      | Modifica         |
| 01/02/2014                                                                 | 28/02/2014                          | 20175                      | 7424                       | 8903                       | 36502                   | Eu 8.516,00                         | ß                      | Modifica         |
| 01/03/2014                                                                 | 31/03/2014                          | 19758                      | 7636                       | 9054                       | 36448                   | Eu 8.439,00                         | ß                      | Modifica         |
| 01/04/2014                                                                 | 30/04/2014                          | 13829                      | 5828                       | 9738                       | 29395                   | Eu 6.940,00                         | ß                      | Modifica         |
| 01/05/2014                                                                 | 31/05/2014                          | 11741                      | 5521                       | 8736                       | 25998                   | Eu 6.224,00                         | 凶                      | Modifica         |
| 01/06/2014                                                                 | 30/06/2014                          | 0                          | 0                          | 0                          | 0                       | Eu 10.072,00                        | ß                      | Modifica         |
|                                                                            |                                     |                            |                            |                            |                         |                                     | Vi                     | sualizza n. 20 🔻 |
|                                                                            |                                     |                            |                            |                            |                         |                                     |                        |                  |
| + Aggiungi                                                                 |                                     |                            |                            |                            |                         |                                     |                        |                  |
|                                                                            |                                     |                            |                            |                            |                         |                                     |                        |                  |
| CRAFICO                                                                    | INI ISI MI                          |                            |                            |                            |                         |                                     |                        |                  |

Cliccando sul tasto "Aggiungi" si apre una finestra dove è possibile inserire i dati di una nuova bolletta.

| e Modifica Visualizza Cronologia Segnalibri           | i Strumenti Aiut<br>RENERGY+ - CNR E          | 0<br>NE × +                             |                    |                             |                    |                  |                      |                       |      |   |       | 00     |    |
|-------------------------------------------------------|-----------------------------------------------|-----------------------------------------|--------------------|-----------------------------|--------------------|------------------|----------------------|-----------------------|------|---|-------|--------|----|
| ) 💿   energyplusmgm.ps.itd. <b>cnr.it</b> (index.php) | Toption=com_energ                             | gyplusmgm&view=cons                     | umimensili         | ienergiaelettrica&Itemid=94 | 118/anno=08/ped=T  | 00264120747A     |                      | C Q, Cerco            |      |   | 合自    | ÷ †    | -  |
| Più visitati 📵 Come iniziare 🧕 Google                 | _                                             |                                         |                    |                             | _                  | _                | _                    |                       | _    | _ |       |        |    |
|                                                       | 01/10/2014                                    | 31/10/2014                              |                    |                             | 0450               |                  |                      |                       |      |   |       |        |    |
|                                                       | 01/11/2014                                    | 30/11/2014                              | 13055              | 5971                        | 8260               | 34299            | Eu 0,00              |                       | 8    |   |       |        |    |
|                                                       |                                               | Consu                                   | mi                 | Mensili                     | di ene             | rgia e           | lettric              | а                     | 1    |   |       |        |    |
|                                                       |                                               | POD: IT                                 | 002                | E4120747                    | A                  |                  |                      |                       |      |   |       |        |    |
|                                                       |                                               | Inserire nella tabel<br>di riferimento. | la seguer          | nte i dati presenti nella   | bolietta elettrica | mensile; së la b | viletta e' bimestral | e, specificare il per | lodo |   |       |        |    |
|                                                       |                                               | Aggiu                                   | ngi                | Bolletta                    |                    |                  |                      |                       | -    |   |       |        |    |
|                                                       | 01/12/2014                                    |                                         | Dal *              |                             | 9                  |                  |                      |                       |      |   |       |        |    |
|                                                       |                                               |                                         | AI *               |                             | 9                  |                  |                      |                       |      |   |       |        |    |
|                                                       |                                               | Consumi in fa:                          | scia F1<br>(kWh) * |                             | 8                  |                  |                      |                       |      |   |       |        |    |
|                                                       |                                               | Consumi in fa                           | scia F2<br>(KWh) * |                             | 8                  |                  |                      |                       |      |   |       |        |    |
|                                                       |                                               | Consumi in fas                          | scia F3            |                             | 8                  |                  |                      |                       | -    |   |       |        |    |
|                                                       |                                               | consumi totali                          | i (KWII)           |                             | iei.               |                  |                      |                       |      |   |       |        |    |
|                                                       | Aggiungi<br>ck qui per Aggiungere<br>turtetta | Costo totale IVA                        | inclusa            |                             | 1                  |                  |                      |                       | E.   |   |       |        |    |
|                                                       | Aggiung                                       |                                         | (euro)             |                             |                    |                  |                      |                       |      |   |       |        |    |
|                                                       |                                               |                                         | Bolletta           | Slogla Nessun fi            | le selezionato.    |                  |                      |                       |      |   |       |        |    |
|                                                       |                                               |                                         |                    | Salva Annulla               |                    |                  |                      |                       | ų.   |   |       |        |    |
|                                                       |                                               |                                         |                    |                             |                    |                  |                      |                       |      |   |       |        |    |
|                                                       |                                               |                                         |                    |                             |                    |                  |                      |                       |      |   |       |        |    |
|                                                       |                                               |                                         |                    |                             |                    |                  |                      |                       |      |   | · • • | <br>15 | 50 |

<u>NOTA IMPORTANTE</u>! Molto spesso i fornitori di energia elettrica inviano delle bollette con conguagli dei mesi precedenti. Questo fatto rende difficile una corretta archiviazione dei dati. Per risolvere questo problema <u>LEGGI LA NOTA ESPLICATIVA N.1 a pagina 14</u>.

Con la procedura descritta, il referente energetico può archiviare le bollette elettriche della sua utenza, che vengono visualizzate nella pagina in ordine cronologico.

Se vogliamo visualizzare <u>solo le bollette e i consumi relativi ad un determinato anno solare</u>, dobbiamo selezionare l'anno che ci interessa nell'apposito menu a tendina situato prima della tabella. Ad esempio, nella figura seguente abbiamo selezionato l'anno 2014.

# ARCHIVIO CONSUMI DI ENERGIA ELETTRICA

## POD: IT002E3826985A

• Indirizzo: piazzale Aldo Moro, 7 - 00185 Roma RM

- Livello di tensione: MT
- Potenza Impegnata: 800 kW
  Potenza Disponibile: 1000 kW
- Distributore Locale: ACEA Distribuzione

Inserisci nella tabella seguente i dati presenti nella bolletta elettrica, utilizzando il tasto "Aggiungi". Dopo aver inserito i dati, archivia la bolletta in formato pdf.

| Anno:      |            | _             |                |                |                |                      |            |            |
|------------|------------|---------------|----------------|----------------|----------------|----------------------|------------|------------|
| Tutti      |            | •             |                |                |                |                      |            |            |
| Tutti      |            |               |                |                |                |                      |            |            |
| 2014       |            | onsumi fascia | consumi fascia | consumi fascia | consumi totali | Costo bolletta - IVA | Visualizza |            |
| 2015       |            | F1 (kWh)      | F2 (kWh)       | F3 (kWh)       | (kWh)          | inclusa (€)          | bolletta   | Azioni     |
| 2016       | m          | 986           | 33037          | 57081          | 185105         | Eu 39.392,00         | LA.        | 🕑 Modifica |
| 2017       |            |               |                |                |                |                      |            | 💼 Elimina  |
| 01/02/2014 |            | 83752         | 30238          | 46605          | 160595         | Eu 35.241,00         | ß          | Modifica   |
| 01/03/2014 | 31/03/2014 | 84083         | 32257          | 50562          | 166902         | Eu 36.269,00         | ß          | Ø Modifica |

Dopo aver selezionato un anno solare nel menu a tendina, si può visualizzare l'istogramma dei consumi nello stesso anno solare cliccando sul tasto "GRAFICO DEI CONSUMI" che compare in fondo alla pagina.

| 01/12/2014                                  | 31/12/2014 | 29945 | 6900 | 10118 | 46963 | Fu 0 00     |     | 12 Modifica      |
|---------------------------------------------|------------|-------|------|-------|-------|-------------|-----|------------------|
| 011111014                                   | 011122014  | 20040 | 0000 | 10110 | 40000 | 200,00      |     | Elimina          |
| 01/12/2014                                  | 31/12/2014 | 0     | 0    | 0     | 0     | Eu 6.347,00 | ß   | Modifica         |
|                                             |            |       |      |       |       |             | Vis | sualizza n. 20 🔻 |
|                                             |            |       |      |       |       |             |     |                  |
|                                             |            |       |      |       |       |             |     |                  |
| + Aggiungi                                  |            |       |      |       |       |             |     |                  |
| + Aggiungi<br>GRAFICO DEI C                 | onsumi     |       |      |       |       |             |     |                  |
| + Aggiungi<br>GRAFICO DEI CL<br>DISTRIBUZIO |            | VATA  |      |       |       |             |     |                  |
| + Aggiungi<br>GRAFICO DEI C<br>DISTRIBUZIO  | ONSUMI     | EVATA |      |       |       |             |     |                  |
| + Aggiungi<br>GRAFICO DEI C<br>DISTRIBUZIO  | ONSUMI     | EVATA |      |       |       |             |     |                  |

**NOTA**: L'istogramma "GRAFICO DEI CONSUMI" compare <u>solo dopo aver selezionato l'anno</u> che ci interessa nel menu a tendina e <u>solo se nella tabella sono stati registrati i consumi di tutti i mesi</u> dell'anno.

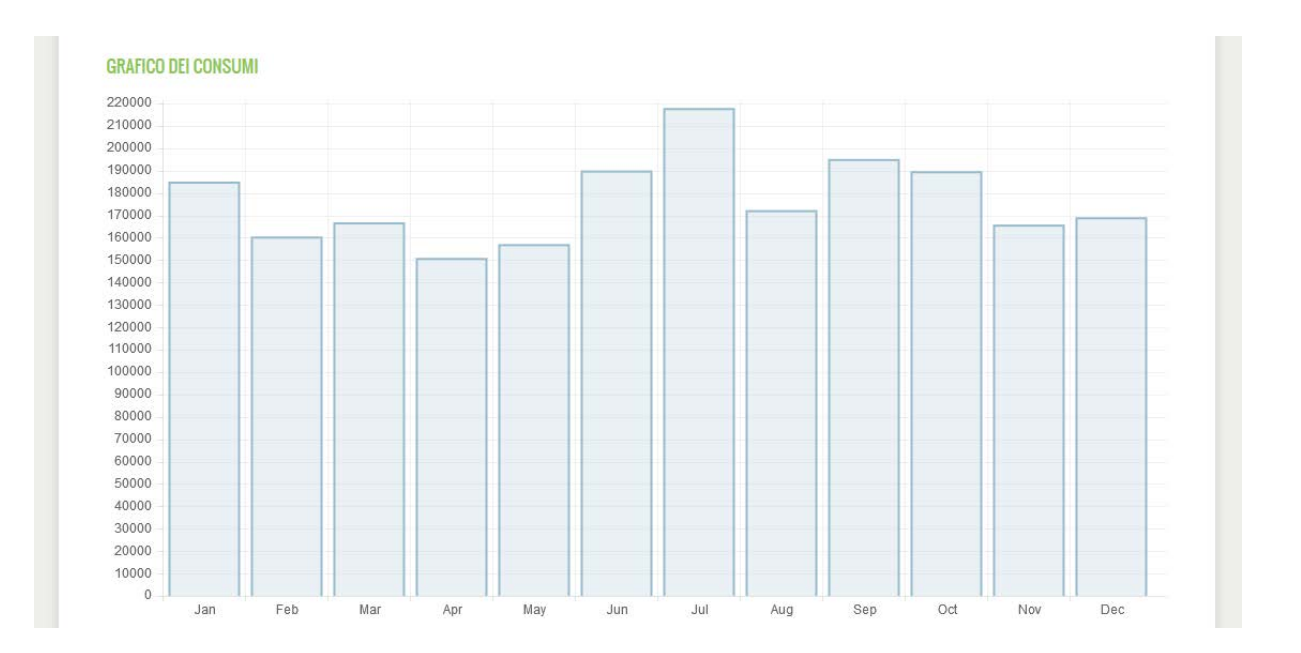

In fondo alla pagina, dopo il tasto "GRAFICO DEI CONSUMI" è presente un altro tasto denominato "DISTRIBUZIONE POTENZA PRELEVATA". Cliccando su questo tasto compare una tabella con la distribuzione oraria percentuale della potenza prelevata dalla rete in un giorno tipico di uno specifico mese dell'anno. I numeri che compaiono sono dei valori medi preinseriti, che il referente energetico può cambiare (se dispone di dati più precisi sulla sua utenza) oppure lasciare così come sono.

| 01/12/2014                                  | 31/12/2014                | 29945 | 6900 | 10118 | 46963 | Eu 0,00     |   | Modifica             |
|---------------------------------------------|---------------------------|-------|------|-------|-------|-------------|---|----------------------|
| 01/12/2014                                  | 31/12/2014                | 0     | 0    | 0     | 0     | Eu 6.347,00 | ß | ⊘ Modifica ■ Elimina |
|                                             |                           |       |      |       |       |             |   |                      |
|                                             |                           |       |      |       |       |             |   | Visualizza n. 20 🔻   |
|                                             |                           |       |      |       |       |             |   |                      |
|                                             |                           |       |      |       |       |             |   |                      |
|                                             | _                         |       |      |       |       |             |   |                      |
| + Aggiungi                                  |                           |       |      |       |       |             |   |                      |
| + Aggiungi                                  |                           |       |      |       |       |             |   |                      |
| + Aggiungi<br>GRAFICO DEI C                 | ONSUMI                    |       |      |       |       |             |   |                      |
| + Aggiungi<br>GRAFICO DEI C<br>DISTRIBUZION | ONSUMI<br>E Potenza preli | EVATA |      |       |       |             |   |                      |
| + Aggiungi<br>Grafico dei C<br>Distribuzion | ONSUMI<br>E Potenza preli | EVATA |      |       |       |             |   |                      |
| + Aggiungi<br>Grafico dei C<br>Distribuzion | ONSUMI<br>E POTENZA PRELI | EVATA |      |       |       |             |   |                      |
| + Aggiungi<br>Grafico dei C<br>Distribuzion | ONSUMI<br>E POTENZA PRELI | evata |      |       |       |             |   |                      |
| + Aggiungi<br>Grafico dei C<br>Distribuzion | ONSUMI<br>E POTENZA PRELI | EVATA |      |       |       |             |   |                      |

| Ora del Giorno | Gen | feb | mar | apr | mag | aiu | lug | 300 | set | ott | nov | dic |
|----------------|-----|-----|-----|-----|-----|-----|-----|-----|-----|-----|-----|-----|
| 4              |     |     |     |     |     | giù |     |     |     |     |     |     |
| I              | 3.5 | 3.0 | 3./ | 4.0 | 4.0 | 3.0 | 3.5 | 3.7 | 3.5 | 3.7 | 3.8 | 3.9 |
| 2              | 3.5 | 3.6 | 3.8 | 4.0 | 4.0 | 3.6 | 3.4 | 3.9 | 3.5 | 3.6 | 3.8 | 3.9 |
| 3              | 3.5 | 3.7 | 3.6 | 4.0 | 4.0 | 3.5 | 3.4 | 3.8 | 3.5 | 3.7 | 3.9 | 3.9 |
| 4              | 3.4 | 3.7 | 3.8 | 4.0 | 4.0 | 3.6 | 3.6 | 2.4 | 2.4 | 2.6 | 2.5 | 2.5 |
| 5              | 2.3 | 2.4 | 2.5 | 2.8 | 2.7 | 2.3 | 2.1 | 2.5 | 2.4 | 2.7 | 2.5 | 2.5 |
| 6              | 2.7 | 2.8 | 3.0 | 3.2 | 3.2 | 2.7 | 2.4 | 2.8 | 2.8 | 3.2 | 2.9 | 2.9 |
| 7              | 3.4 | 3.4 | 3.6 | 3.7 | 3.6 | 3.1 | 2.7 | 3.1 | 3.2 | 3.6 | 3.4 | 3.5 |
| 8              | 4.4 | 4.5 | 4.4 | 4.3 | 4.2 | 4.1 | 4.1 | 4.3 | 4.0 | 4.2 | 4.3 | 4.5 |
| 9              | 5.4 | 5.5 | 5.2 | 4.9 | 5.0 | 5.2 | 5.3 | 5.4 | 5.0 | 5.0 | 5.2 | 5.4 |
| 10             | 6.0 | 6.1 | 5.7 | 5.5 | 55  | 57  | 5.9 | 58  | 55  | 5.5 | 5.8 | 6.0 |

## NOTA ESPLICATIVA N.1 – Come inserire correttamente una bolletta elettrica

ATTENZIONE! Molto spesso i fornitori di energia elettrica inviano delle bollette con **conguagli** dei mesi precedenti. Questo fatto rende difficile una corretta archiviazione dei dati. Vediamo come possiamo fare per risolvere questo problema.

*Come premessa, dobbiamo spiegare bene la differenza tra il DISTRIBUTORE LOCALE e il FORNITORE di energia elettrica. Questi due ruoli sono svolti sempre da società diverse.* 

Il DISTRIBUTORE LOCALE è la società che effettua la distribuzione dell'energia elettrica in un determinato territorio, è proprietaria del contatore (più propriamente detto "misuratore") ed effettua la misura dell'energia elettrica che consumiamo. In gran parte dell'Italia il distributore locale è ENEL DISTRIBUZIONE (attuale denominazione E-DISTRIBUZIONE S.p.A.); in alcune aree è presente un distributore diverso (ad esempio: a Roma è ARETI S.p.A. del gruppo ACEA, a Milano UNARETI S.p.A. del gruppo A2A, ecc...).

Il FORNITORE invece è la società con cui abbiamo stipulato un contratto di fornitura e che ci vende l'energia elettrica, inviandoci la fattura mensile (sono fornitori ad esempio ENEL ENERGIA, ACEA ENERGIA, EDISON, HERACOMM, GALA, ecc...).

Noi possiamo cambiare il FORNITORE di energia elettrica, cercandone un altro sul mercato, ma non possiamo cambiare il DISTRIBUTORE LOCALE, con il quale peraltro non abbiamo nessun contatto diretto.

Al termine di ogni mese il DISTRIBUTORE LOCALE comunica al FORNITORE il consumo elettrico della nostra utenza misurato dal contatore (quindi il nostro consumo reale), in modo che il FORNITORE possa calcolare correttamente la nostra fattura mensile. Purtroppo alcuni FORNITORI non calcolano subito la fattura sulla base dei consumi reali inviati dal DISTRIBUTORE LOCALE, ma producono una fattura basata su consumi "presunti", per poi correggere questi valori nelle bollette successive, in alcuni casi più di una volta (conguagli di conguagli).

Alcuni FORNITORI sono più virtuosi, altri meno; si precisa comunque che, sulla base dei dati forniti dal DISTRIBUTORE LOCALE, tutti i FORNITORI sarebbero in condizione di inviare mese per mese le fatture corrette senza la necessità di successivi conguagli.

Quando è presente un conguaglio, il consumo riportato in bolletta non è reale ma presunto, quindi sarebbe sbagliato riportarlo nell'archivio delle bollette. Solo dopo alcuni mesi (in genere dopo 3-4 mesi), possiamo essere certi che il consumo di 3-4 mesi prima riportato in bolletta sia il consumo REALE.

Facciamo un esempio. Qui sotto è riportato lo "storico consumi" presente in una bolletta di marzo 2016. Possiamo considerare affidabili i consumi fino a dicembre 2015 (cioè fino a 3 mesi prima di marzo 2016), con la ragionevole certezza che siano consumi effettivi e non presunti, mentre si vede chiaramente che i consumi di febbraio-marzo 2016 sono falsi (i consumi in fascia F1 di febbraio e di marzo sono identici; la potenza massima nelle tre fasce a marzo è la stessa).

|   | 5101100 ( | JUIISUITII |            |           |   | Cons   | sumi pr     | esunti      |        |         |        |  |
|---|-----------|------------|------------|-----------|---|--------|-------------|-------------|--------|---------|--------|--|
|   | Mese      | E          | nergia Att | iva (kWh) |   | Ene    | ergia Reatt | iva (kvarh) |        | Potenza | a (kW) |  |
|   |           | F1         | F2         | F3        |   | F1     | F2          | F3          | F1     | F2      | F3     |  |
|   | 03/2016   | 25.162     | 7.443      | 10.495    |   | 0      | 0           | 0           | 126,00 | 126,00  | 126,00 |  |
|   | 02/2016   | 24.162     | 7.485      | 8.961     |   | 5.759  | 119         | 0           | 264,40 | 111,10  | 49,90  |  |
|   | 01/2016   | 21.404     | 7.397      | 10.957    |   | 4.833  | 102         | 0           | 290,90 | 115,70  | 49,10  |  |
| / | 12/2015   | 25.474     | 6.677      | 10.841    |   | 8.131  | 174         | 2           | 284,70 | 151,00  | 50,30  |  |
|   | 11/2015   | 24.377     | 7.271      | 9.100     |   | 7.011  | 183         | 3           | 286,00 | 145,90  | 48,80  |  |
|   | 10/2015   | 18.119     | 6.796      | 9.356     |   | 1.450  | 62          | 221         | 225,10 | 98,40   | 159,10 |  |
|   | 09/2015   | 31.865     | 7.465      | 10.639    |   | 0      | 0           | 0           | 126,00 | 126,00  | 126,00 |  |
|   | 08/2015   | 28.876     | 6.393      | 11.550    |   | 14.877 | 707         | 1.286       | 235,80 | 153,40  | 228,70 |  |
|   | 07/2015   | 49.979     | 7.807      | 11.914    |   | 29.417 | 1.144       | 1.961       | 296,70 | 208,90  | 239,10 |  |
|   | 06/2015   | 30.477     | 5.929      | 9.552     |   | 13.402 | 92          | 7           | 228,30 | 152,00  | 73,60  |  |
|   | 05/2015   | 17.896     | 5.979      | 10.097    |   | 2.895  | 0           | 0           | 203,80 | 58,40   | 42,40  |  |
|   | 04/2015   | 27.557     | 6.780      | 9.485     |   | 2.431  | 423         | 0           | 279,50 | 266,60  | 57,80  |  |
|   | 03/2015   | 33.023     | 8.779      | 10.269    | 6 | 11.498 | 1.783       | 31          | 289,10 | 289,60  | 74,50  |  |
|   |           |            |            |           |   |        |             |             |        |         |        |  |

#### Storico Consumi

Consumi reali

Pertanto, sulla base di queste considerazioni, si consiglia di procedere come segue.

Per prima cosa si archiviano tutte le bollette riportando solo i costi e mettendo i consumi pari a <u>zero</u>. Come esempio, nella schermata che segue abbiamo archiviato la bolletta di gennaio 2016 riportando il costo della bolletta IVA inclusa (9.762 euro), mettendo i consumi uguali a zero ed allegando il file PDF della bolletta.

In questo modo possiamo inserire tutte le bollette, anche quelle di conguaglio (che talvolta sono riferite a periodi più lunghi di un mese), senza preoccuparci dei consumi presunti.

| 01/09/2014  | 30/09/2014 29360                                |                            |                   | -                |                 | Eiu 0.00            |                |
|-------------|-------------------------------------------------|----------------------------|-------------------|------------------|-----------------|---------------------|----------------|
| 01/00/2014  | 31/12/2014 0                                    |                            |                   |                  |                 |                     |                |
| 01/10/2014  | Concumi                                         | Moneili                    | di on             | oraia            | alatt           | rica                | á              |
| 03/11/2014  | Consum                                          | WEIISIII                   | ui eii            | ergia            | elett           | lica                |                |
| 03/13/2014  | POD: 11002                                      | E4120747                   | A                 |                  |                 |                     |                |
| 01/12/2014  | inserire nella tabella segue<br>di inferimento. | ente i dati presenti nella | bolletta elettric | a mensile; se la | bolletta e' bin | nestrale, specifica | ire il periodo |
|             | Aggiungi                                        | <b>Bolletta</b>            |                   |                  |                 |                     | ×              |
| 01/12/2014  | Dai -                                           | 01/01/2016                 | ÷                 |                  |                 |                     |                |
| alcheddel ( | AI *                                            | 31/01/2016                 | 6                 | -                |                 |                     |                |
|             | 2000                                            |                            | (4)               |                  |                 |                     | (1) 20 -       |
|             | (KWh) *                                         | 0                          | 1                 |                  |                 |                     |                |
| + Appung    | Consumi in fascia F2                            | 0                          | ٢                 |                  |                 |                     |                |
| GRAFICO DEL | (KWh)*                                          |                            |                   |                  |                 |                     |                |
| DICTORUTIO  | Consumi in fascia F3<br>(KWh)*                  | 0                          |                   |                  |                 |                     |                |
| EISTMIC TAL | consumi totali (MA/h)                           | 0                          | LA.               |                  |                 |                     |                |
|             | consum total (kwin)                             | U                          |                   |                  |                 |                     | E 20 *         |
|             | Costo totale IVA inclusa<br>(euro)              | 9762                       |                   |                  |                 |                     |                |
| Addimud     | Bolletta                                        | Sfogla 2016 00             | 053004E gen2      | 016.pdf          |                 |                     |                |
| GRAFICO DEL |                                                 |                            |                   | 11104030         |                 |                     |                |
| DISTRIBUZIO |                                                 | Salva Annulla              |                   |                  |                 |                     | -              |

<u>Successivamente</u>, quando siamo in grado di conoscere i consumi reali nel mese che ci interessa, possiamo archiviare <u>solo i consumi mettendo i costi uguali a zero</u>.

Nella schermata che segue, abbiamo archiviato i consumi di gennaio 2016 (consumo totale di 49.443 kWh), mettendo il costo uguale a zero. Questo consumo è stato ricavato dalla bolletta di maggio 2016, con la certezza che si tratti del consumo reale e non presunto, essendo ormai trascorsi 4 mesi da gennaio 2016.

Si ricorda che il consumo totale è dato dalla somma dei consumi nelle tre fasce orarie F1, F2 e F3.

In pratica, **la procedura consiste nel separare l'archiviazione dei costi e dei consumi** di ogni mese: i costi possono essere inseriti subito, i consumi devono essere inseriti successivamente quando siamo sicuri che siano quelli reali.

I dati di consumo e di costo, anche se archiviati separatamente, si ritroveranno poi correttamente ricombinati nella tabella presente nella pagina iniziale dei consumi elettrici (descritta nelle pagine 7-8).

| 05/05/2014                | 30/09/2014 29380                          | 0650                        | 0373             |                 | 45412               |                      |                |
|---------------------------|-------------------------------------------|-----------------------------|------------------|-----------------|---------------------|----------------------|----------------|
| 01/09/2014                | 31/12/2014 0                              | 0                           | .0.)             |                 | 0                   | Eu 0,00              |                |
| 01/10/2014                | Concurrent                                | Manaili                     | di om            | ongle           | alatt               | rice                 | ®              |
| 01/11/2014                | onsum                                     | mensin                      | ai er            | lergia          | aelett              | rica                 |                |
| 03/13/2014 P              | OD: 1T002                                 | E4120747                    | 4                |                 |                     |                      |                |
| Ins<br>Autoina di         | serire nella tabella segue<br>riferimento | nte i dati presenti nella b | olietta elettr   | ica mensile; se | e la bolletta e' bi | imestrale, specifica | are Il periodo |
| 1                         | adiundi                                   | Bolletta                    |                  |                 |                     |                      | H              |
| 03/12/2014                | ggiungi                                   | Donetta                     | à                |                 |                     |                      |                |
| 01/12/2014                | Dai *                                     | 01/01/2016                  |                  | -               |                     |                      |                |
|                           | AJ *                                      | 31/01/2016                  | Ú.               |                 |                     |                      |                |
|                           | Consumi in fascia F1                      | 31982                       | ( <del>†</del> ) |                 |                     |                      | in] 20. 4      |
| -                         | (KWh) *                                   |                             |                  |                 |                     |                      |                |
| + Aggiung                 | Consumi in fascia F2                      | 7805                        |                  |                 |                     |                      |                |
| GRAFICO DEI               | (KVIII)                                   |                             |                  |                 |                     |                      |                |
| And in case of the second | Consumi in fascia F3<br>(KWb) *           | 9656                        | 6                |                 |                     |                      |                |
| UNINDUCIU                 |                                           |                             |                  |                 |                     |                      | i i            |
|                           | consumi totali (KWh)                      | 49.443                      | Ē                |                 |                     |                      | in 20 =        |
|                           | Costo totale IVA inclusa                  | 0                           | <b>H</b>         |                 |                     |                      | 1              |
| Appling                   | (euo)                                     |                             |                  |                 |                     |                      |                |
| GRAFICO DEL               | Bolletta                                  | Sfogla Nessun file          | e selezionato    | ).              |                     |                      |                |
|                           |                                           | Salva Annulla               |                  |                 |                     |                      |                |
| DISTRIBUZIO               |                                           |                             |                  |                 |                     |                      |                |

Facciamo un esempio della procedura appena illustrata, effettuando l'archiviazione dei consumi elettrici del 2014 della sede di via dei Taurini.

Nella schermata che segue si nota che le bollette successive a giugno 2014 sono state archiviate riportando separatamente i consumi e i costi. In questo caso non si poteva fare diversamente, in quanto quelle bollette (fornitore GALA) riportavano una serie di conguagli anche ripetuti più volte:

- Bolletta di luglio 2014 con conguaglio di giugno
- Bolletta di agosto 2014 con conguaglio di luglio ed ulteriore conguaglio di giugno
- Bolletta di settembre 2014 con conguaglio di agosto ed ulteriore conguaglio di luglio
- Bolletta di ottobre 2014 non pervenuta (riportata come conguaglio in quella di dicembre)
- Bolletta di novembre 2014 con conguaglio di settembre, ulteriore conguaglio di agosto e ulteriore (per la terza volta!) conguaglio di luglio
- Bolletta di dicembre 2014 con conguaglio di novembre
- Altra bolletta di dicembre 2014 con conguaglio di ottobre ed ulteriore conguaglio di novembre

Al contrario, le bollette del periodo gennaio – maggio 2014 riportavano correttamente i consumi reali senza conguagli (fornitore ALPIQ) e pertanto sono state archiviate indicando nella stessa riga i consumi e i costi.

| S <u>eg</u> nalibri <u>S</u> trumenti <u>A</u> iuto                              | -                 |
|----------------------------------------------------------------------------------|-------------------|
| X CNR ENERGY+ - CNR ENE × +                                                      |                   |
|                                                                                  |                   |
| t/index.php?option=com_energyplusmgm&view=consumimensilienergiaelettrica&pod=IT( | 002E4120747A&id=0 |

t/ ioogle

| C | Q, Cerca |
|---|----------|
|---|----------|

## **ARCHIVIO CONSUMI DI ENERGIA ELETTRICA** POD: IT002E4120747A

• Indirizzo: via dei Taurini, 19 - 00185 Roma

- Holinzo, Va dei Tadimi, 19 00165 Koli Livello di tensione: MT
   Potenza Impegnata: 504 kW
   Potenza Disponibile: 504 kW
   Distributore Locale: Acea Distribuzione

Inserisci nella tabella seguente i dati presenti nella bolletta elettrica, utilizzando il tasto "Aggiungi". Dopo aver inserito i dati, archivia la bolletta in formato pdf.

| 17                     |                      |                            |                            |                            |                         |                                     |                        |          |
|------------------------|----------------------|----------------------------|----------------------------|----------------------------|-------------------------|-------------------------------------|------------------------|----------|
| Data inizio<br>periodo | Data fine<br>periodo | consumi fascia<br>F1 (kWh) | consumi fascia<br>F2 (kWh) | consumi fascia<br>F3 (kWh) | consumi totali<br>(kWh) | Costo bolletta - IVA<br>inclusa (€) | Visualizza<br>bolletta | Azioni   |
| 01/01/2014             | 31/01/2014           | 22509                      | 7147                       | 10317                      | 39973                   | Eu 9.157,00                         | ß                      | Modifica |
| 01/02/2014             | 28/02/2014           | 20175                      | 7424                       | 8903                       | 36502                   | Eu 8.516,00                         | ß                      | Modifica |
| 01/03/2014             | 31/03/2014           | 19758                      | 7636                       | 9054                       | 36448                   | Eu 8.439,00                         | ß                      | Modifica |
| 1/04/2014              | 30/04/2014           | 13829                      | 5828                       | 9738                       | 29395                   | Eu 6.940,00                         | ß                      | Modifica |
| 01/05/2014             | 31/05/2014           | 11741                      | 5521                       | 8736                       | 25998                   | Eu 6.224,00                         | ß                      | Modifica |
| 01/06/2014             | 30/06/2014           | 0                          | 0                          | 0                          | 0                       | Eu 10.072,00                        | ß                      | Modifica |
| 01/06/2014             | 30/06/2014           | 28795                      | 6930                       | 9666                       | 45391                   | Eu 0,00                             |                        | Modifica |
| 01/07/2014             | 31/07/2014           | 36075                      | 8289                       | 9403                       | 53768                   | Eu 0,00                             |                        | Modifica |
| 01/07/2014             | 31/07/2014           | 0                          | 0                          | 0                          | 0                       | Eu 11.287,00                        | ß                      | Modifica |
| )1/08/2014             | 31/08/2014           | 0                          | 0                          | 0                          | 0                       | Eu 11.675,00                        | ß                      | Modifica |
| 01/08/2014             | 31/08/2014           | 28724                      | 6868                       | 10579                      | 46171                   | Eu 0,00                             |                        | Modifica |
| )1/09/2014             | 30/09/2014           | 0                          | 0                          | 0                          | 0                       | Eu 8.831,00                         | ß                      | Modifica |
| 01/09/2014             | 30/09/2014           | 29380                      | 6659                       | 9373                       | 45412                   | Eu 0,00                             |                        | Modifica |
| 01/09/2014             | 31/12/2014           | 0                          | 0                          | 0                          | 0                       | Eu 0,00                             | ß                      | Modifica |
| 01/10/2014             | 31/10/2014           | 22449                      | 5803                       | 8458                       | 36710                   | Eu 0,00                             |                        | Modifica |
| )1/11/2014             | 30/11/2014           | 19068                      | 5971                       | 9260                       | 34299                   | Eu 0,00                             |                        | Modifica |
| )1/11/2014             | 30/11/2014           | 0                          | 0                          | 0                          | 0                       | Eu 19.407,00                        | ß                      | Modifica |
| 01/12/2014             | 31/12/2014           | 0                          | 0                          | 0                          | 0                       | Eu 520,00                           | ß                      | Modifica |
| 1/12/2014              | 31/12/2014           | 29945                      | 6900                       | 10118                      | 46963                   | Eu 0,00                             |                        | Modifica |
| 1/12/2014              | 31/12/2014           | 0                          | 0                          | 0                          | 0                       | Eu 6.347,00                         | B                      | Modifica |

+ Aggiungi

Come si vede nella schermata seguente, i consumi e i costi del 2014 della sede di via dei Taurini si ritrovano poi correttamente ricombinati nella tabella presente nella pagina iniziale dei consumi elettrici (come si vede, nel 2014 risulta un consumo elettrico totale di 477.030 kWh corrispondente ad un costo totale di 107.415 euro).

| egnalibri | <u>S</u> trumenti <u>A</u> iuto                                                                                                    |                                                                |                                                                        |                                                                                          |                                                                                                    |  |  |  |  |
|-----------|----------------------------------------------------------------------------------------------------|----------------------------------------------------------------|------------------------------------------------------------------------|------------------------------------------------------------------------------------------|----------------------------------------------------------------------------------------------------|--|--|--|--|
| 🐹 Cent    | rri di costo - CNR ENER × +                                                                                                    |                                                                | an management and an                                                   | the second second                                                                        |                                                                                                    |  |  |  |  |
| ndex.php? | 'option=com_energyplusmgm&v                                                                                                    | iew=centrodicosto&panne                                        | llo=1&id=77&Itemid=120                                                 |                                                                                          | C Cerca                                                                                                    |  |  |  |  |
| gle       |                                                                                                    |                                                                |                                                                        |                                                                                          |                                                                                                    |  |  |  |  |
|           | CONSUMI DI ENERGIA ELE                                                                                                    | TTRICA                                                         |                                                                        |                                                                                          |                                                                                                    |  |  |  |  |
|           | In questa sezione della piatta                                                                                                    | forma puoi archiviare i dat                                    | i sui consumi elettrici e le copie c                                   | delle bollette.                                                                          |                                                                                                    |  |  |  |  |
|           | Nella tabella sottostante sono elencati i contratti elettrici attivi presso il tuo centro di costo, ciascuno corrispondente ad uno specifico contatore e ad un POD. Clicca sul POD per<br>visualizzare tutte le bollette finora archiviate o per aggiungere una nuova bolletta. |                                                                |                                                                        |                                                                                          |                                                                                                    |  |  |  |  |
|           | Il consumo e il costo che con<br>un anno. Per calcolare i cons<br>relativi a quel periodo.                                                                                                    | npare nella tabella sottost:<br>umi elettrici ed i costi in ur | ante si riferisce alla somma di tut<br>1 determinato anno solare o mes | te le bollette elettriche archiviate, che<br>e, puoi utilizzare il filtro qui sotto; nel | a possono essere relative anche a periodi più lunghi di<br>la tabella sottostante compariranno i consumi e i costi |  |  |  |  |
|           | Selezione                                                                                                    |                                                                |                                                                        |                                                                                          |                                                                                                    |  |  |  |  |
|           | Anno:<br>2014<br>Mese:<br>Tutti                                                                                                    | •<br>•                                                         |                                                                        | K                                                                                        |                                                                                                    |  |  |  |  |
|           | POD                                                                                                    | Tensione                                                       | Consumo (kWh)                                                          | Costo (euro)                                                                             | Azioni                                                                                                    |  |  |  |  |
|           | IT002E4120747A                                                                                                    | МТ                                                             | 477030                                                                 | Eu 107.415,00                                                                            | 🕑 Modifica 🗎 Elmina                                                                                                |  |  |  |  |
|           |                                                                                                    | TOTALE                                                         | 477030                                                                 | Eu 107.415,00                                                                            |                                                                                                    |  |  |  |  |
|           | + Aggiungi                                                                                                    |                                                                |                                                                        |                                                                                          |                                                                                                    |  |  |  |  |
|           | CONSUMI DI GAS NATURA                                                                                                    | LE                                                             |                                                                        |                                                                                          |                                                                                                    |  |  |  |  |
|           | CONSUMI DI ALTRI COMB                                                                                                    | USTIBILI E VETTORI ENE                                         | RGETICI                                                                |                                                                                          |                                                                                                    |  |  |  |  |
|           | ARCHIVIO RELAZIONI TECN                                                                                                    | IICHE - CATASTO ENERG                                          | ETICO                                                                  |                                                                                          |                                                                                                    |  |  |  |  |
| S         | S 🛛 📢                                                                                                    | <b>)</b>                                                       |                                                                        |                                                                                          |                                                                                                    |  |  |  |  |

#### **CONSUMI DI GAS NATURALE**

Cliccando sul tasto **"CONSUMI DI GAS NATURALE"** si apre una pagina dove è possibile archiviare le bollette e i dati sui consumi di gas naturale.

| Referente                               | Mario Rossi                     |  |
|-----------------------------------------|---------------------------------|--|
| Indirizzo                               | via Taurini, 19 - 00185 Roma RM |  |
| Provincia                               | Roma                            |  |
| Regione                                 | Lazio                           |  |
| Consumi Elettrici                       | 477030 kWh/anno                 |  |
| Consumi Totali                          | 121.3 TEP/anno                  |  |
| Percentuale su consumo Totale del CNR   | 0.49 %                          |  |
| CONSUMI DI ENERGIA ELETTRICA            |                                 |  |
| CONSUMI DI GAS NATURALE                 |                                 |  |
| CONSUMI DI ALTRI CONTRACTORI ENERGETICI |                                 |  |
|                                         |                                 |  |

All'interno della pagina è presente una tabella con un elenco dei punti di riconsegna del gas naturale (PDR) associati alla nostra utenza<sup>4</sup>.

Nel nostro esempio, nella Sede CNR di via dei Taurini è presente un solo PDR (n. 00881101289526).

| in questa sezione dena pratta                                                                 | aforma puoi archiviare i dati sui coi                                            | nsumi di gas e le copie delle bol                                       | lette.                                                                    |                                                               |                                                              |
|-----------------------------------------------------------------------------------------------|----------------------------------------------------------------------------------|-------------------------------------------------------------------------|---------------------------------------------------------------------------|---------------------------------------------------------------|--------------------------------------------------------------|
| Nella tabella sottostante son<br>sul PDR per visualizzare tutte                               | o elencati i contratti del gas natura<br>e le bollette finora archiviate o per a | ile (metano) attivi presso il tuo ca<br>aggiungere una nuova bolletta.  | entro di costo, ciascuno corrisp                                          | oondente ad uno specifico co                                  | ntatore e ad un PDR. Clicca                                  |
| Il consumo e il costo che cor<br>anno. Per calcolare i consum<br>a quel periodo.<br>Selezione | npare nella tabella sottostante si r<br>ni di gas ed i costi in un determinal    | iferisce alla somma di tutte le bo<br>to anno solare o mese, puoi utili | ollette del gas archiviate, che p<br>zzare il filtro qui sotto; nella tab | ossono essere relative anchi<br>vella sottostante comparirann | a periodi più lunghi di un<br>o i consumi e i costi relativi |
| Anno:                                                                                         |                                                                                  |                                                                         |                                                                           |                                                               |                                                              |
| Tutti                                                                                         | V                                                                                |                                                                         |                                                                           |                                                               |                                                              |
| Mese:                                                                                         |                                                                                  |                                                                         |                                                                           |                                                               | Tabel                                                        |
| Tutti                                                                                         | •                                                                                |                                                                         |                                                                           |                                                               |                                                              |
| PDR                                                                                           | Tipologia d'uso                                                                  | Consumo (mc)                                                            | Costo (euro)                                                              | Azioni                                                        | ¥                                                            |
|                                                                                               | Riscaldamento                                                                    | 23829                                                                   | Eu 19.770,00                                                              | 🕑 Modifica 📑 Elim                                             | ina                                                          |
| 00881101289526                                                                                |                                                                                  |                                                                         |                                                                           |                                                               |                                                              |

<sup>&</sup>lt;sup>4</sup> A ciascun PDR corrisponde uno specifico contatore ed un contratto del gas intestato alla nostra utenza.

Nella tabella, in corrispondenza del PDR, è indicato il consumo totale (23.829 mc) ed il costo totale (19.770 euro) relativi a tutte le bollette del gas registrate nell'archivio (che vanno da giugno 2014 ad aprile 2016).

| Anno:          |                 |              |              |            |
|----------------|-----------------|--------------|--------------|------------|
| Tutti          | <b>v</b>        |              |              |            |
| Mese:          |                 |              |              |            |
| Tutti          | *               |              |              |            |
| PDR            | Tipologia d'uso | Consumo (mc) | Costo (euro) | Azioni     |
| 00881101289526 | Riscaldamento   | 23829        | Eu 19.770,00 | 🕑 Modifica |
|                | TOTAL F         | 23829        | Eu 19.770.00 |            |

IMPORTANTE: il consumo e il costo che compare nella tabella si riferisce quindi alla somma di tutte le bollette del gas archiviate, che possono essere relative anche a periodi più lunghi di un anno. Per calcolare i consumi ed i costi del gas in un determinato anno solare o mese, si può utilizzare l'apposito filtro; nella tabella sottostante compariranno i consumi e i costi relativi al periodo selezionato.

Nell'esempio della figura seguente, abbiamo selezionato l'anno 2015, durante il quale il consumo di gas naturale della nostra utenza è stato di 14.183 mc ad un costo di 12.109 euro.

| CONSUMI DI GAS NATURALE                                                                |                                                                                                    |                                                                          |                                                                           |                                                                                                    |  |  |  |  |
|----------------------------------------------------------------------------------------|----------------------------------------------------------------------------------------------------|--------------------------------------------------------------------------|---------------------------------------------------------------------------|----------------------------------------------------------------------------------------------------|--|--|--|--|
| In questa sezione della piattafori                                                     | na puoi archiviare i dati sui cor                                                                                                    | nsumi di gas e le copie delle bol                                        | lette.                                                                    |                                                                                                    |  |  |  |  |
| Nella tabella sottostante sono el<br>sul PDR per visualizzare tutte le                 | lella tabella sottostante sono elencati i contratti del gas naturale (metano) attivi presso il tuo centro di costo, ciascuno corrispondente ad uno specifico contatore e ad un PDR. Clicca<br>ul PDR per visualizzare tutte le bollette finora archiviate o per aggiungere una nuova bolletta. |                                                                          |                                                                           |                                                                                                    |  |  |  |  |
| Il consumo e il costo che compa<br>anno. Per calcolare i consumi di<br>a quel periodo. | re nella tabella sottostante si r<br>gas ed i costi in un determinat                                                                                                    | iferisce alla somma di tutte le bo<br>to anno solare o mese, puoi utili; | llette del gas archiviate, che po<br>zzare il filtro qui sotto; nella tab | ossono essere relative anche a periodi più lunghi di un<br>ella sottostante compariranno i consumi e i costi relativi |  |  |  |  |
| Selezione                                                                              |                                                                                                    |                                                                          |                                                                           |                                                                                                    |  |  |  |  |
| Anno:                                                                                  |                                                                                                    |                                                                          |                                                                           |                                                                                                    |  |  |  |  |
| Tutti                                                                                  |                                                                                                    |                                                                          |                                                                           |                                                                                                    |  |  |  |  |
| 2014                                                                                   |                                                                                                    |                                                                          |                                                                           |                                                                                                    |  |  |  |  |
| 2015                                                                                   |                                                                                                    |                                                                          |                                                                           |                                                                                                    |  |  |  |  |
| 2016                                                                                   | pologia d'uso                                                                                                    | Consumo (mc)                                                             | Costo (euro)                                                              | Azioni                                                                                                    |  |  |  |  |
| -d. 1                                                                                  | scaldamento                                                                                                    | 23829                                                                    | Eu 19.770,00                                                              | Modifica Elimina                                                                                                    |  |  |  |  |
|                                                                                        | TOTALE                                                                                                    | 23829                                                                    | Eu 19.770,00                                                              |                                                                                                    |  |  |  |  |
|                                                                                        |                                                                                                    |                                                                          |                                                                           |                                                                                                    |  |  |  |  |

| Anno:          |                 |              |              |            |
|----------------|-----------------|--------------|--------------|------------|
| 2015           | •               |              |              |            |
| Mese:          |                 |              |              |            |
| Tutti          | •               |              |              |            |
| PDR            | Tipologia d'uso | Consumo (mc) | Costo (euro) | Azioni     |
| 00881101289526 | Riscaldamento   | 14183        | Eu 12.109,00 | 🕑 Modifica |
|                | ΤΟΤΑΙ Ε         | 14183        | Eu 12 109 00 |            |

Per visualizzare tutte le bollette archiviate o per aggiungere una nuova bolletta, è necessario cliccare sul PDR.

| Nella tabella sottostante sor<br>sul PDR per visualizzare tutt                                                                                                    | ella tabella sottostante sono elencati i contratti del gas naturale (metano) attivi presso il tuo centro di costo, ciascuno corrispondente ad uno specifico contatore e ad un PDR. Clicca<br>ul PDR per visualizzare tutte le bollette finora archiviate o per aqqiungere una nuova bolletta. |              |              |                      |  |  |
|----------------------------------------------------------------------------------------------------|----------------------------------------------------------------------------------------------------|--------------|--------------|----------------------|--|--|
| consumo e il costo che compare nella tabella sottostante si riferisce alla somma di tutte le bollette del gas archiviate, che possono essere relative anche a periodi più lunghi di un<br>nno. Per calcolare i consumi di gas ed i costi in un determinato anno solare o mese, puoi utilizzare il filtro qui sotto; nella tabella sottostante compariranno i consumi e i costi relativi<br>quel periodo.<br>Selezione |                                                                                                    |              |              |                      |  |  |
| Anno:<br>Tutti<br>Mese:                                                                                                    | ¥                                                                                                    |              |              |                      |  |  |
| PDR                                                                                                    | Tipologia d'uso                                                                                                    | Consumo (mc) | Costo (euro) | Azioni               |  |  |
| 00881101289526                                                                                                    | Riscaldamento                                                                                                    | 23829        | Eu 19.770,00 | 🗭 Modifica 🗎 Elimina |  |  |
| m//                                                                                                    | TOTALE                                                                                                    | 23829        | Eu 19.770,00 |                      |  |  |

In questo modo si apre una pagina con l'elenco delle bollette già archiviate relative a quel PDR. Cliccando sul tasto "Aggiungi" si apre una finestra che permette la registrazione di nuovi dati.

| ai costo - CNR ENER.                                           | × +                                           | as&pdr=008811012895      | 26&Itemid=120                 |                                            | C Q. Cerca                               |
|----------------------------------------------------------------|-----------------------------------------------|--------------------------|-------------------------------|--------------------------------------------|------------------------------------------|
| aon-concenergypt                                               | anginewiew=consumig                           | assebui - 000011012893   | Localerina-120                |                                            | - Conta                                  |
|                                                                |                                               |                          |                               |                                            |                                          |
| CNR EN                                                         | FRGY+                                         |                          |                               |                                            |                                          |
| PIATTAFORM                                                     | A DI ENERGY                                   | MANAGEMEN                | DEL CNR                       |                                            |                                          |
|                                                                |                                               |                          |                               |                                            |                                          |
|                                                                |                                               |                          |                               |                                            |                                          |
| Home Centri di                                                 | costo Meteo S                                 | Serie Storica Stazioni I | leteo Simulazione             | Login App Energy •                         |                                          |
|                                                                |                                               |                          |                               |                                            |                                          |
| Home   Centri di                                               | costo                                         |                          |                               |                                            |                                          |
|                                                                |                                               |                          |                               |                                            |                                          |
| 0010110                                                        |                                               | 1040                     |                               |                                            |                                          |
| CON20W                                                         | I MENSILI D                                   | IGAS                     |                               |                                            |                                          |
| PDR: 00881                                                     | 101289526                                     |                          |                               |                                            |                                          |
| <ul> <li>Indirizzo: via de</li> <li>Tipologia d'uso</li> </ul> | i Taurini, 19 - 00185 Roi<br>o: Riscaldamento | ma                       |                               |                                            |                                          |
| Distributore Lo                                                | cale: ITALGAS RETI                            |                          |                               |                                            |                                          |
| Inserire nella tabell                                          | a seguente i dati presen                      | ti nella bolletta gas m  | ensile; se la bolletta e' bin | estrale, specificare il periodo di riferim | iento.                                   |
| Data Inizio                                                    | Dta fine                                      | Consumo                  | Costo                         | Visualizza bolletta                        | Azioni                                   |
| 01/06/2014                                                     | 30/06/2014                                    | 0                        | Eu 356,00                     | 入                                          | Modifica 🗎 🛍 Elimina                     |
| 01/07/2014                                                     | 31/07/2014                                    | 0                        | Eu 262,00                     | 凶                                          | Modifica 💼 Elimina                       |
| 01/08/2014                                                     | 31/08/2014                                    | 0                        | Eu 174,00                     | A                                          | 🧭 Modifica 📋 Elimina                     |
| 01/00/2014                                                     | 20/00/2014                                    | 0                        | Eu 226.00                     |                                            |                                          |
| 01/09/2014                                                     | 30/09/2014                                    | U                        | Eu 336,00                     | 占                                          | Modifica Elimina                         |
| 01/10/2014                                                     | 31/10/2014                                    | 0                        | Eu 1.022,00                   | 凶                                          | Modifica 🗎 🛗 Elimina                     |
| 01/11/2014                                                     | 30/11/2014                                    | 0                        | Eu 1.836,00                   | B                                          | 🕑 Modifica 📋 Elimina                     |
|                                                                |                                               |                          |                               |                                            |                                          |
| 01/12/2014                                                     | 31/12/2014                                    | 0                        | -EU 2.685,00                  | 占                                          | Modifica Elimina                         |
| 01/06/2014                                                     | 31/12/2014                                    | 1797                     | Eu 0,00                       |                                            | Modifica 💼 Elimina                       |
| 01/01/2015                                                     | 31/01/2015                                    | 0                        | Eu 2.295,00                   | ß                                          | Modifica 🗎 🖬 Elimina                     |
|                                                                | 28/02/2015                                    | 0                        | Eu 2.831,00                   | <b>L</b>                                   | Modifica                                 |
| 01/02/2015                                                     |                                               |                          |                               |                                            |                                          |
| 01/02/2015                                                     |                                               |                          |                               | · 2                                        |                                          |
| 01/02/2015<br>01/03/2015                                       | 31/03/2015                                    | 0                        | Eu 2.019,00                   | A                                          | Modifica 🗎 🛗 Elimina                     |
| 01/02/2015                                                     | 31/03/2015                                    | 0                        | Eu 2.019,00                   | ы<br>И                                     | C' Modifica 🖀 Elimina Visualizza n. 20 💌 |
| 01/02/2015<br>01/03/2015                                       | 31/03/2015                                    | 0                        | Eu 2.019,00                   | A                                          | C' Modifica 👚 Elmina Visualizza n. 20 💌  |
| 01/02/2015<br>01/03/2015                                       | 31/03/2015                                    | 0                        | Eu 2.019,00                   | A                                          | C <sup>*</sup> Modifica                  |
| 01/02/2015<br>01/03/2015                                       | 31/03/2015                                    | 0                        | Eu 2.019,00                   | A                                          | C' Modifica Esmina<br>Visualizza n. 20 v |
| 01/02/2015<br>01/03/2015                                       | 31/03/2015                                    | 0                        | Eu 2.019,00                   | A                                          | €* Modifica                              |

| Segnalibri       | <u>S</u> trumenti <u>A</u> iuto |                |                          |                   |                 |            |                    |  |
|------------------|---------------------------------|----------------|--------------------------|-------------------|-----------------|------------|--------------------|--|
| ) 🐹 Centri       | i di costo - CNR ENER           | × (+           |                          |                   |                 |            |                    |  |
| t/index.php?o    | ption=com_energyplus            | mgm&view=consu | migas&pdr=00881101289526 | &Itemid=120       |                 | C Cer      | rca                |  |
| loogle           |                                 |                |                          |                   | <u> </u>        |            |                    |  |
|                  | 01/04/2015                      | 30/04/2015     |                          | Eu 189,00         | ß               | 🖉 Modifica | Elmina -           |  |
|                  | 01/05/2015                      | 31/05/2015     |                          | Eu 29,00          | ß               | C Modifica | Elmina             |  |
|                  | 01/06/2015                      | 30/06/20       | nserimen                 | nto nuov          | a bollet        | ta Gas     | Elmina -           |  |
|                  | 01/01/2015                      | 30/06/20       | Dal                      |                   | <b>m</b>        | a          | Elmina Elmina      |  |
|                  | 01/07/2015                      | 31/07/20       | Al                       |                   | iiii            |            | Elmina             |  |
|                  | 01/08/2015                      | 31/08/20       | Consumo m <sup>3</sup>   |                   |                 |            | Elimina            |  |
|                  | 01/09/2015                      | 30/09/20<br>CO | STO BOLLETTA - IVA       |                   |                 |            | Elmina Elmina      |  |
|                  | 01/10/2015                      | 31/10/20       | Bolletta                 | Sfoqlia Nessun fi | le selezionato. |            | Elmina -           |  |
|                  | 01/11/2015                      | 30/11/20       |                          | Salva Annulla     |                 |            | Elmina             |  |
|                  |                                 |                |                          |                   |                 |            | Visualizza n. 20 🔻 |  |
|                  |                                 |                |                          |                   |                 |            |                    |  |
|                  | 🕂 Aggiungi                      |                |                          |                   |                 |            |                    |  |
|                  |                                 |                |                          |                   |                 |            |                    |  |
|                  |                                 |                |                          |                   |                 |            |                    |  |
| 7 <mark>S</mark> | S. 6                            |                |                          |                   |                 |            |                    |  |

## NOTA ESPLICATIVA N.2 – Come inserire correttamente una bolletta del gas

ATTENZIONE! Analogamente al caso dell'energia elettrica, molto spesso i fornitori di gas naturale inviano delle bollette con **conguagli** dei mesi precedenti. Questo fatto rende difficile una corretta archiviazione dei dati.

Per risolvere questo problema, come per l'energia elettrica, **si consiglia di archiviare separatamente i costi e i consumi del gas**; questi dati si ritroveranno poi correttamente ricombinati nella tabella presente nella pagina iniziale dei consumi di gas (descritta alle pagine 20-21).

Pertanto si consiglia di procedere come segue.

Per prima cosa si archiviano tutte le bollette riportando solo i costi e mettendo i consumi pari a zero. Come esempio, nella schermata che segue abbiamo archiviato la bolletta di dicembre 2015 riportando il costo della bolletta IVA inclusa (1.804 euro), mettendo i consumi uguali a zero ed allegando il file PDF della bolletta.

In questo modo possiamo inserire tutte le bollette, anche quelle di conguaglio (che talvolta sono riferite a periodi più lunghi di un mese), senza preoccuparci dei consumi presunti.

| 01/10/2015 | 31/10/2015              | 0                               | Eu 29,00         | ۲<br>۲            | C. Mod               | ifica Elmina    |   |
|------------|-------------------------|---------------------------------|------------------|-------------------|----------------------|-----------------|---|
| 01/11/2015 | 30/11/2015              | 0                               | Eu 1.255,00      | 尸                 | C Mod                | ifica 📋 Elmina  |   |
| 01/12/2015 | <sup>31/12/20</sup> Ins | serimen                         | to nuov          | a bollet          | ta Gas               | Elimina         |   |
| 01/07/2015 | 31/12/20                | Dal                             | 2015-12-01       | i                 |                      | Elimina         |   |
|            | 31/01/20                | AI                              | 2016-12-31       | <b>#</b>          |                      | a Elmina        |   |
|            | 29/02/20                | Consumo m <sup>3</sup>          | 0                |                   |                      | a Elmina        |   |
|            | 31/03/20 COSTO          | ) BOLLETTA - IVA<br>inclusa (€) | 1804             |                   |                      | a Elmina        |   |
| 01/04/2016 | 30/04/20                | Bolletta                        | Sfoglia d895ab41 | e41c259e9cdbf2045 | 4e492e4-fattura-0000 | e Elimina<br>1  |   |
|            | 30/04/20                |                                 | Salva Annulla    |                   |                      | a Elmina        |   |
|            |                         |                                 |                  |                   |                      | Visualizza n. 2 | 0 |
|            | •                       |                                 | III              |                   | Þ                    |                 |   |
| + Aggiungi |                         |                                 |                  |                   |                      |                 |   |

#### Successivamente archiviamo solo i consumi mettendo i costi uguali a zero.

Nelle bollette del gas sono sempre indicate, nel RIEPILOGO CONSUMI le letture "effettive" (cioè le letture dei consumi reali) effettuate dal distributore locale del gas; quando le letture sono "stimate", questo viene esplicitamente specificato.

Ad esempio, nella schermata che segue è riportato il "Riepilogo consumi" presente nella bolletta del gas di via dei Taurini di dicembre 2014.

#### DATI UTENZA

Indirizzo punto di riconsegna VIA DEI TAURINI 19 - ROMA

Numero P.d.R. Matricola del misuratore Calibro del misuratore Utilizzo finale della fornitura Cabina Remi Classificazione AEEG 64/09 Data attivazione Denominazione offerta 00881101289526 13F041347 Correttore Volumetrico PTZ RISCALDAMENTO - 7 GG 34725100 ROMA \*\* GAS NATURALE ALTRI\_USI 01/06/2014 CONVENZIONE CONSIP

#### RIEPILOGO CONSUMI

| Matricola Misuratore: | 13F041347 |           |
|-----------------------|-----------|-----------|
| Lettura al 01/06/2014 | 0         | Effettiva |
| Lettura al 30/06/2014 | 251       | Stimata   |
| Lettura al 31/07/2014 | 511       | Stimata   |
| Lettura al 31/08/2014 | 771       | Stimata   |
| Lettura al 30/09/2014 | 1.023     | Stimata   |
| Lettura al 31/10/2014 | 1.283     | Stimata   |
| Lettura al 30/11/2014 | 1.535     | Stimata   |
| Lettura al 31/12/2014 | 1.797     | Effettiva |
|                       |           |           |

Nella schermata che segue è invece riportato il "Riepilogo consumi" della bolletta del gas di via dei Taurini di dicembre 2015.

| DATI UTENZA                     |                               |
|---------------------------------|-------------------------------|
| Indirizzo punto di riconsegna   |                               |
| VIA DEI TAURINI 19 - ROMA       |                               |
| Numero P.d.R.                   | 00881101289526                |
| Matricola del misuratore        | 13F041347                     |
| Calibro del misuratore          | Correttore Volumetrico PTZ    |
| Utilizzo finale della fornitura | RISCALDAMENTO - 7 GG          |
| Cabina Remi                     | 34725100 ROMA ** GAS NATURALE |
| Classificazione AEEG 64/09      | ALTRI_USI                     |
| Data attivazione                | 01/06/2015                    |
| Denominazione offerta           | CONSIP                        |
| RIEPILOGO CONSUMI               |                               |
| Matricola Misuratore: 13F041347 |                               |
| Lettura al 30/11/2015           | 13.684 Effettiva              |

Dal "Riepilogo consumi" di dicembre 2014 è possibile dedurre che il contatore è stato sostituito il 1/6/2014 (riporta zero come lettura effettiva); le letture sono "stimate" fino a novembre 2014, mentre il 31/12/2014 è stata effettuata una lettura "effettiva" di 1.797 mc.

15.980 Effettiva

Pertanto il consumo reale nel periodo giugno-dicembre 2014 è stato di 1.797 mc.

Lettura al 31/12/2015

La bolletta di dicembre 2015 riporta invece una lettura "effettiva" di 15.980 mc; possiamo agevolmente calcolare il consumo effettivo nel corso del 2015 facendo la differenza tra la lettura al 31/12/2015 e quella al 31/12/2014, che risulta: 15.980 mc – 1.797 mc = 14.183 mc.

A questo punto possiamo inserire direttamente il consumo annuale del 2015 attraverso la finestra di inserimento dati, come nella schermata seguente, mettendo il consumo pari a 14.183 mc ed il costo pari a zero.

| 01/06/2014 | 31/12/2014       | 1797                          |                        |             | O Modifica | Elimina            |
|------------|------------------|-------------------------------|------------------------|-------------|------------|--------------------|
|            | 31/01/2015       |                               | Eu 2.800,00            | L           | C Modifica | Elimina            |
| 01/02/2015 | 28/02/20         | eriment                       | o nuova                | bolletta Ga | IS         | Elimina            |
|            | 31/03/20         | Dal 2                         | 2015-01-01             |             | a) 📑       | Elimina            |
| 01/04/2015 | 30/04/20         | AI 2                          | 2015-12-31             | iii         |            | Elimina            |
|            | 31/05/20         | Consumo m <sup>3</sup>        | 14183                  |             |            | Elmina             |
| 01/06/2015 | 30/06/20 COSTO E | BOLLETTA - IVA<br>inclusa (€) | þ                      |             | 3          | Elmina             |
|            | 30/06/20         | Bolletta                      | Sfoglia Nessun file se | elezionato. |            | Elimina            |
| 01/07/2015 | 31/07/20         |                               | Salva Annulla          |             | a) 📑       | Elmina             |
|            |                  |                               |                        |             |            | Visualizza n. 20 🔻 |
|            |                  |                               |                        |             |            |                    |
| Aggiungi   |                  |                               |                        |             |            |                    |

## **CONSUMI DI ALTRI COMBUSTIBILI E VETTORI ENERGETICI**

Alcune utenze del CNR utilizzano, oltre al gas naturale, anche altri combustibili o vettori energetici per il riscaldamento, per i mezzi di trasporto (automobili, mezzi agricoli, natanti, ...) o per altri usi (gruppi elettrogeni, servizio mensa, laboratori, ...).

In genere, i combustibili utilizzati sono: gasolio, olio combustibile, GPL, benzina, legna; alcune utenze sono allacciate a reti di teleriscaldamento.

Se la tua utenza utilizza questi combustibili o vettori energetici, puoi visualizzare e registrare i consumi e i costi in questa sezione della piattaforma, cliccando sul tasto **"CONSUMI DI ALTRI COMBUSTIBILI E VETTORI ENERGETICI"**.

| Referente                                          | Mario Rossi                     |  |
|----------------------------------------------------|---------------------------------|--|
| Indirizzo                                          | via Taurini, 19 - 00185 Roma RM |  |
| Provincia                                          | Roma                            |  |
| Regione                                            | Lazio                           |  |
| Consumi Elettrici                                  | 477030 kWh/anno                 |  |
| Consumi Totali                                     | 121.3 TEP/anno                  |  |
| Percentuale su consumo Totale del CNR              | 0.49 %                          |  |
| CONSUMI DI ENERGIA ELETTRICA                       |                                 |  |
| CONSUMI DI GAS NATURALE                            |                                 |  |
| CONSUMI DI ALTRI COMBUSTIBILI E VETTORI ENERGETICI |                                 |  |
| ARCHIVIO RELAZIONI TECNICHE - CATASTO E            |                                 |  |

All'interno della pagina è presente una tabella con i dati di consumo già registrati (se non sono stati ancora registrati consumi, compare la scritta *"Non ci sono consumi registrati…"*). Nel nostro esempio, è stato già registrato il consumo di gasolio per il gruppo elettrogeno ("Altri usi") nel corso dell'anno 2014, pari a 120 litri, per un costo di 150 euro.

Cliccando sul tasto "Aggiungi" si apre una finestra che permette la registrazione di nuovi dati.

| con_energy                                                                                                    | plusmgm&view=cent                                                                                         | trodicosto&id=77&                                                                                                | Itemid=120                                                                  |                                                                                                    | Ę                                                                                                    | Cerca                                                                                                    |
|----------------------------------------------------------------------------------------------------|----------------------------------------------------------------------------------------------------|----------------------------------------------------------------------------------------------------|-----------------------------------------------------------------------------|----------------------------------------------------------------------------------------------------|----------------------------------------------------------------------------------------------------|----------------------------------------------------------------------------------------------------|
|                                                                                                    |                                                                                                    |                                                                                                    |                                                                             |                                                                                                    |                                                                                                    |                                                                                                    |
| State                                                                                                    |                                                                                                    |                                                                                                    |                                                                             |                                                                                                    |                                                                                                    |                                                                                                    |
| Created by                                                                                                    |                                                                                                    |                                                                                                    |                                                                             |                                                                                                    | Vincenzo Delle Site                                                                                                    |                                                                                                    |
| Modifica                                                                                                    | Elimina                                                                                                   |                                                                                                    |                                                                             |                                                                                                    |                                                                                                    |                                                                                                    |
| CONSUMI DI EI                                                                                                    | IERGIA ELETTRICA                                                                                          |                                                                                                    |                                                                             |                                                                                                    |                                                                                                    |                                                                                                    |
| CONSUMI DI G                                                                                                    | AS NATURALE                                                                                               |                                                                                                    |                                                                             |                                                                                                    |                                                                                                    |                                                                                                    |
| CONSUMI DI AI                                                                                                    | TRI COMBUSTIBIL                                                                                           | I E VETTORI ENER                                                                                                 | GETICI                                                                      |                                                                                                    |                                                                                                    |                                                                                                    |
| Alcune utenze de<br>per altri usi (grup                                                                                      | el CNR utilizzano, oltre<br>pi elettrogeni, servizio                                                      | e al gas naturale, a<br>o mensa, laborator                                                                       | nche altri com<br>i,).                                                      | bustibili o vettori energ                                                                                      | etici per il riscaldamento, per i mezzi di                                                                                                    | trasporto (automobili, mezzi agricoli, natanti,)                                                                                             |
|                                                                                                    |                                                                                                    |                                                                                                    |                                                                             |                                                                                                    |                                                                                                    |                                                                                                    |
| In genere, i comb                                                                                                    | oustibili utilizzati sono                                                                                 | : gasolio, olio com                                                                                              | bustibile, GPL                                                              | , benzina, legna; alcur                                                                                        | e utenze sono allacciate a reti di teleris                                                                                                    | caldamento.                                                                                                    |
| In genere, i comt<br>Se la tua utenza<br>combustibile e la<br>laboratori.                                                    | oustibili utilizzati sono<br>utilizza questi combu:<br>a tipologia d'uso ("Ris                            | : gasolio, olio com<br>stibili o vettori ener<br>caldamento", "Tras                                              | bustibile, GPL<br>getici, puoi reg<br>sporti" o "Altri u                    | ., benzina, legna; alcur<br>gistrare i consumi e i c<br>usi"). Con "Altri usi" si i                            | e utenze sono allacciate a reti di teleris<br>osti in questa sezione della piattaforma,<br>ttendono in genere i consumi di combu                                           | aldamento.<br>specificando il periodo di utilizzo, il tipo di<br>stibile per uso mensa, gruppi elettrogeni,                                  |
| In genere, i comt<br>Se la tua utenza i<br>combustibile e la<br>laboratori.<br>Data inizio                                   | oustibili utilizzati sono<br>utilizza questi combu:<br>a tipologia d'uso ("Ris<br>Data fine               | : gasolio, olio com<br>stibili o vettori ener<br>caldamento", "Tras<br>Consumo                                   | bustibile, GPL<br>getici, puoi reg<br>sporti" o "Altri u<br>Costo           | ,, benzina, legna; alcur<br>gistrare i consumi e i c<br>Jsi"). Con "Altri usi" si i<br>Combustibile            | e utenze sono allacciate a reti di teleris:<br>osti in questa sezione della piattaforma,<br>ttendono in genere i consumi di combu<br>Uso                                   | aldamento.<br>specificando il periodo di utilizzo, il tipo di<br>stibile per uso mensa, gruppi elettrogeni,<br>Azioni                        |
| In genere, i comt<br>Se la tua utenza<br>combustibile e la<br>laboratori.<br>Data inizio<br>01/01/2014                       | uustibili utilizzati sono<br>utilizza questi combuu<br>a tipologia d'uso ("Ris<br>Data fine<br>31/12/2014 | : gasolio, olio com<br>stibili o vettori energ<br>caldamento", "Tras<br>Consumo<br>100 litri                     | bustibile, GPL<br>getici, puoi reg<br>sporti" o "Altri u<br>Costo<br>150 €  | , benzina, legna; alcur<br>jistrare i consumi e i c<br>usi"). Con "Altri usi" si i<br>Combustibile<br>gasolio  | e utenze sono allacciate a reti di telerisi<br>osti in questa sezione della piattaforma,<br>ntendono in genere i consumi di combu<br>Uso<br>altri usi (gruppo elettrogeno) | caldamento.<br>specificando il periodo di utilizzo, il tipo di<br>stibile per uso mensa, gruppi elettrogeni,<br>Azioni<br>Modifica 全 Elmina  |
| In genere, i comt<br>Se la tua utenza<br>combustibile e la<br>laboratori.<br>Data inizio<br>01/01/2014                       | oustibili utilizzati sono<br>utilizza questi combu:<br>tipologia d'uso ("Ris<br>Data fine<br>31/12/2014   | : gasollo, olio com<br>stibili o vettori enerr,<br>ccaldamento", "Tras<br>Consumo<br>100 litri                   | bustibile, GPL<br>getici, puoi reg<br>sporti" o "Altri u<br>Costo<br>150 €  | , benzina, legna; alcur<br>gistrare i consumi e i c<br>usi"). Con "Altri usi" si i<br>Combustibile<br>gasolio  | e utenze sono allacciate a reti di telerisi<br>osti in questa sezione della piattaforma,<br>ttendono in genere i consumi di combu<br>Uso<br>altri usi (gruppo elettrogeno) | saldamento.<br>specificando il periodo di utilizzo, il tipo di<br>stibile per uso mensa, gruppi elettrogeni,<br>Azioni<br>Ø Modifica Elmina  |
| In genere, i comt<br>Se la tua utenza i<br>combustibile e la<br>laboratori.<br>Data inizio<br>01/01/2014<br>Aggungi          | oustibili utilizzati sono<br>utilizza questi combus<br>tipologia d'uso ("Ris<br>Data fine<br>31/12/2014   | : gasolio, olio com<br>stibili o vettori energi<br>ccaldamento", "Tras<br>Consumo<br>100 litri                   | bustibile, GPL<br>getici, puoi reg<br>sporti" o "Altri u<br>Costo<br>150 €  | , benzina, legna; alcur<br>gistrare i consumi e i c<br>ssi"). Con "Altri usi" si i<br>Combustibile<br>gasolio  | e utenze sono allacciate a reti di telerisi<br>osti in questa sezione della piattaforma,<br>ttendono in genere i consumi di combu<br>Uso<br>altri usi (gruppo elettrogeno) | aldamento.<br>specificando il periodo di utilizzo, il tipo di<br>stibile per uso mensa, gruppi elettrogeni,<br>Azioni<br>Ø Modifica Ê Elmina |
| In genere, i comt<br>Se la tua utenza i<br>combustibile e la<br>laboratori.<br>Data inizio<br>01/01/2014<br>Aggungi<br>ARCHI | oustibili utilizzati sono<br>utilizza questi combus<br>tipologia d'uso ('Ris<br>Data fine<br>31/12/2014   | : gasolio, olio com<br>stibili o vettori energi<br>caldamento", "Tras<br>Consumo<br>100 litri                    | bustibile, GPL<br>getici, puoi reg<br>sporti" o "Altri u<br>Costo<br>150 €  | , benzina, legna; alcur<br>pistrare i consumi e i c<br>usi"). Con "Altri usi" si i<br>Combustibile<br>gasolio  | e utenze sono allacciate a reti di telerisi<br>osti in questa sezione della piattaforma,<br>tendono in genere i consumi di combu<br>Uso<br>altri usi (gruppo elettrogeno)  | caldamento.<br>specificando II periodo di utilizzo, il tipo di<br>stibile per uso mensa, gruppi elettrogeni,<br>Azioni                       |
| In genere, i comt<br>Se la tua utenza i<br>combustibile e la<br>laboratori.<br>Data inizio<br>01/01/2014<br>Aggungi<br>ARCHI | Data fine<br>31/12/2014                                                                                   | : gasolio, olio com<br>stibili o vettori energi<br>ccaldamento", "Trac<br>Consumo<br>100 litri<br>CATASTO ENERGE | bustibile, GPL<br>getici, puoi reg<br>geporti" o "Altri u<br>Costo<br>150 € | , benzina, legna; alcur<br>gistrare i consumi e i c<br>sisi"). Con "Altri usi" si i<br>Combustibile<br>gasolio | e utenze sono allacciate a reti di telerisi<br>osti in questa sezione della piattaforma,<br>itendono in genere i consumi di combu<br>Uso<br>altri usi (gruppo elettrogeno) | aldamento.<br>specificando il periodo di utilizzo, il tipo di<br>stibile per uso mensa, gruppi elettrogeni,<br>Azioni<br>Medifica Èlmina     |
| In genere, i comt<br>Se la tua utenza i<br>combustibile e la<br>laboratori.<br>Data inizio<br>01/01/2014<br>Acchi<br>ARCHI   | Data fine<br>31/12/2014                                                                                   | : gasolio, olio com<br>stibili o vettori energi<br>caldamento", "Tras<br>Consumo<br>100 litri                    | petici, puoi reg<br>porti" o "Altri u<br>Costo<br>150 €                     | , benzina, legna; alcur<br>gistrare i consumi e i c<br>sisi"). Con "Altri usi" si i<br>Combustibile<br>gasolio | e utenze sono allacciate a reti di telerisi<br>osti in questa sezione della piattaforma,<br>ttendono in genere i consumi di combu<br>Uso<br>altri usi (gruppo elettrogeno) | aldamento.<br>specificando il periodo di utilizzo, il tipo di<br>stibile per uso mensa, gruppi elettrogeni,<br>Azioni<br>Modifica Ètmina     |

Ad esempio, inseriamo il consumo di gasolio dell'anno 2015.

| Created by                                                                  |                        |                           | Vincenzo Delle Site |   |                                                               |
|-----------------------------------------------------------------------------|------------------------|---------------------------|---------------------|---|---------------------------------------------------------------|
| Modifica                                                                    |                        |                           |                     |   |                                                               |
|                                                                             | INSERIMENTO CONS       |                           | BUSTIBILI           | , | 8)                                                            |
|                                                                             | Dal                    | 2015-01-01                |                     |   |                                                               |
|                                                                             | AI                     | 2015-12-31                |                     |   |                                                               |
| Alcune utenze del CNR utilizzano,<br>per altri usi (gruppi elettrogeni, se  | Consumo                | 120 litri                 |                     |   | nobili, mezzi agricoli, natanti,) o                           |
| In genere, i combustibili utilizzati s                                      | Costo                  | 160€                      |                     |   |                                                               |
| Se la tua utenza utilizza questi con<br>combustibile e la tipologia d'uso ( | Combustibile           | gasolio                   |                     |   | periodo di utilizzo, il tipo di<br>nensa, gruppi elettrogeni, |
| laboratori.                                                                 | Uso                    | altri usi (gruppo elettro | ogeno)              |   |                                                               |
| Data inizio Data fine                                                       |                        | Salva Annulla             |                     |   | ni<br>                                                        |
| 01/01/2014 31/12/2014                                                       |                        | 0                         |                     |   | lodifica 💼 Elimina                                            |
| 🕂 Aggiungi                                                                  |                        | 7 m                       |                     |   |                                                               |
|                                                                             | E - CATASTO ENERGETICO |                           |                     |   |                                                               |
|                                                                             |                        |                           |                     |   |                                                               |
|                                                                             |                        |                           |                     |   |                                                               |

| ption=com_energy                                        | plusmgm&view=cent                                    | trodicosto&id=778                            | Itemid=120                            |                                    | C)                                             | C Q, Cerca                                       |  |  |
|---------------------------------------------------------|------------------------------------------------------|----------------------------------------------|---------------------------------------|------------------------------------|------------------------------------------------|--------------------------------------------------|--|--|
|                                                         |                                                      |                                              |                                       |                                    |                                                |                                                  |  |  |
| Created by                                              | eated by Vincenzo Delle Site                         |                                              |                                       |                                    |                                                |                                                  |  |  |
| Modifica                                                | Cancella                                             |                                              |                                       |                                    |                                                |                                                  |  |  |
| CONSUMI DI EI                                           | NERGIA ELETTRICA                                     |                                              |                                       |                                    |                                                |                                                  |  |  |
| CONSUMI DI G                                            | AS NATURALE                                          |                                              |                                       |                                    |                                                |                                                  |  |  |
| CONSUMI DI AI                                           | LTRI COMBUSTIBIL                                     | I E VETTORI ENER                             | GETICI                                |                                    |                                                |                                                  |  |  |
| Alcune utenze de<br>per altri usi (grur                 | el CNR utilizzano, oltre<br>opi elettrogeni, servizi | e al gas naturale, a<br>o mensa, laborato    | inche altri com<br>ri,).              | ıbustibili o vettori ener          | getici per il riscaldamento, per i mezzi di tr | asporto (automobili, mezzi agricoli, natanti,) ( |  |  |
| In genere, i com!                                       | bustibili utilizzati sono                            | : gasolio, olio com                          | ibustibile, GPL                       | ., benzina, legna; alcu            | ie utenze sono allacciate a reti di telerisca  | aldamento.                                       |  |  |
| Se la tua utenza<br>combustibile e la                   | utilizza questi combu:<br>a tipologia d'uso ("Ris    | stibili o vettori ener<br>caldamento", "Tra: | getici, puoi re<br>sporti" o "Altri i | gistrare i consumi e i c<br>usi"). | osti in questa sezione della piattaforma, s    | specificando il periodo di utilizzo, il tipo di  |  |  |
| Data inizio                                             | Data fine                                            | Consumo                                      | Costo                                 | Combustibile                       | Uso                                            | Azioni                                           |  |  |
|                                                         | 31/12/2014                                           | 100 litri                                    | 150€                                  | gasolio                            | altri usi (gruppo elettrogeno)                 | Modifica                                         |  |  |
| 01/01/2014                                              | 31/12/2015                                           | 120 litri                                    | 160€                                  | gasolio                            | altri usi (gruppo elettrogeno)                 | Modifica 🗎 Elimina                               |  |  |
| 01/01/2014                                              |                                                      |                                              |                                       |                                    |                                                |                                                  |  |  |
| 01/01/2014<br>01/01/2015                                |                                                      |                                              |                                       |                                    |                                                |                                                  |  |  |
| 01/01/2014<br>01/01/2015<br>+ Aggiungi<br>ARCHIVIO RELA | VZIONI TECNICHE - (                                  | ATASTO ENERGE                                | TICO                                  |                                    |                                                |                                                  |  |  |
| 01/01/2014<br>01/01/2015<br>+ Aggiungi<br>ARCHIVIO RELA | IZIONI TECNICHE - C                                  | XATASTO ENERGE                               | TICO                                  |                                    |                                                |                                                  |  |  |
| 01/01/2014<br>01/01/2015                                | IZIONI TECNICHE - (                                  | XATASTO ENERGE                               | etico                                 |                                    |                                                |                                                  |  |  |

Per i combustibili diversi dal gas naturale in genere non si dispone di fatture mensili (come invece avviene nel caso del gas e dell'energia elettrica); in questi casi si consiglia di registrare i consumi considerando periodi più lunghi di un mese, ad esempio un intero anno (come negli esempi delle schermate appena viste).

## ARCHIVIO RELAZIONI TECNICHE – CATASTO ENERGETICO

In questa sezione della piattaforma si possono archiviare i documenti tecnici di interesse energetico (relazioni, fogli di calcolo, progetti, ...) riguardanti la struttura di competenza.

Questa documentazione è indispensabile per predisporre studi di fattibilità tecnico-economica e progetti di riqualificazione energetica su edifici, impianti o laboratori.

I documenti possono riguardare ad esempio:

Dati e caratteristiche degli immobili presenti nella struttura (planimetrie, dati catastali, stratigrafie, ecc ...);

Caratteristiche e consumi energetici degli impianti di riscaldamento e condizionamento;

Caratteristiche e consumi di laboratori scientifici particolarmente energivori presenti nella struttura (camere bianche, banchi prova, ecc ...);

Rapporti su campagne di misura;

Diagnosi energetiche;

Studi di fattibilità tecnico-economica già effettuati;

Progetti o calcoli già effettuati;

Descrizione di interventi di riqualificazione energetica già effettuati;

Eventuali attestati di certificazione energetica.

Questi documenti possono essere archiviati in questa sezione della piattaforma, cliccando sul tasto "ARCHIVIO RELAZIONI TECNICHE - CATASTO ENERGETICO".

| Referente                                          | Mario Rossi                     |  |
|----------------------------------------------------|---------------------------------|--|
| Indirizzo                                          | via Taurini, 19 - 00185 Roma RM |  |
| Provincia                                          | Roma                            |  |
| Regione                                            | Lazio                           |  |
| Consumi Elettrici                                  | 477030 kWh/anno                 |  |
| Consumi Totali                                     | 121.3 TEP/anno                  |  |
| Percentuale su consumo Totale del CNR              | 0.49 %                          |  |
| CONSUMI DI ENERGIA ELETTRICA                       |                                 |  |
| CONSUMI DI GAS NATURALE                            |                                 |  |
| CONSUMI DI ALTRI COMBUSTIBILI E VETTORI ENERGETICI |                                 |  |
| ARCHIVIO RELAZIONI TECNICHE - CATASTO ENERGETICO   |                                 |  |
| (Im)                                               |                                 |  |

All'interno della pagina sono presenti i file dei documenti già archiviati (se non è stato ancora archiviato nessun documento, compare la scritta *"Non ci sono relazioni…"*). Cliccando sul tasto "Aggiungi" si apre una finestra che permette l'archiviazione di un nuovo documento. Ad esempio, inseriamo la "SCHEDA CONSUMI TAURINI 2014".

| ption=com_energyplusmgm&view=centrodicosto&id=77&Itemid=120                                                                                                    |                                                                                     | C Q Cerca                                                                                        |
|----------------------------------------------------------------------------------------------------|-------------------------------------------------------------------------------------|--------------------------------------------------------------------------------------------------|
|                                                                                                    |                                                                                     |                                                                                                  |
| CONSUMI DI GAS NATURALE                                                                                                    |                                                                                     |                                                                                                  |
| CONSUMI DI ALTRI COMBUSTIBILI E VETTORI ENERGETICI                                                                                                    |                                                                                     |                                                                                                  |
| ARCHIVIO RELAZIONI TECNICHE - CATASTO ENERGETICO                                                                                                    |                                                                                     |                                                                                                  |
| In questa sezione della piattaforma puoi archiviare documenti tecnici di interesse energeti<br>documentazione e' indispensabile per predisporre studi di fattibilita' tecnico- economica e                                                                                                    | ico (relazioni, fogli di calcolo, proget<br>e progetti di riqualificazione energeti | ti,) riguardanti la struttura di tua competenza. Questa<br>ca su edifici, impianti o laboratori. |
| Per il momento è possibile archiviare solo documenti in formato pdf; documenti con forma<br>dell'archiviazione.                                                                                                    | ato diverso (.doc, .xls, .dwg, ecc) d                                               | evono pertanto essere convertiti in pdf prima                                                    |
| I documenti possono riguardare ad esempio:                                                                                                    |                                                                                     |                                                                                                  |
| <ul> <li>Dati e caratteristiche degli immobili presenti nella struttura (planimetrie, dati catastali</li> <li>Caratteristiche e consumi energetici degli impianti di riscaldamento e condizionamer</li> <li>Caratteristiche e consumi di laboratori scientifici particolarmente energivori presenti r</li> <li>Rapporti su campagne di misura;</li> <li>Diagnosi energetiche;</li> <li>Studi di fattibilita tecnico-economica gia' effettuati;</li> <li>Progetti o calcoli gia' effettuati;</li> </ul> | i, stratigrafie, ecc);<br>nto;<br>nella struttura (camere bianche, bar              | nchi prova, ecc);                                                                                |
| <ul> <li>Descrizione di interventi di riqualificazione energetica gia' effettuati;</li> <li>Eventuali attestati di certificazione energetica</li> </ul>                                                                                                    |                                                                                     |                                                                                                  |
| Eventuar auestar un cerunicazione energenca.  Titolo documento                                                                                                    | File                                                                                | Azioni                                                                                           |
| RELAZIONE TAURINI PER PIANO EFFICIENZA CNR 2013                                                                                                    | R                                                                                   | Modifica                                                                                         |
| - Agungi                                                                                                    |                                                                                     |                                                                                                  |

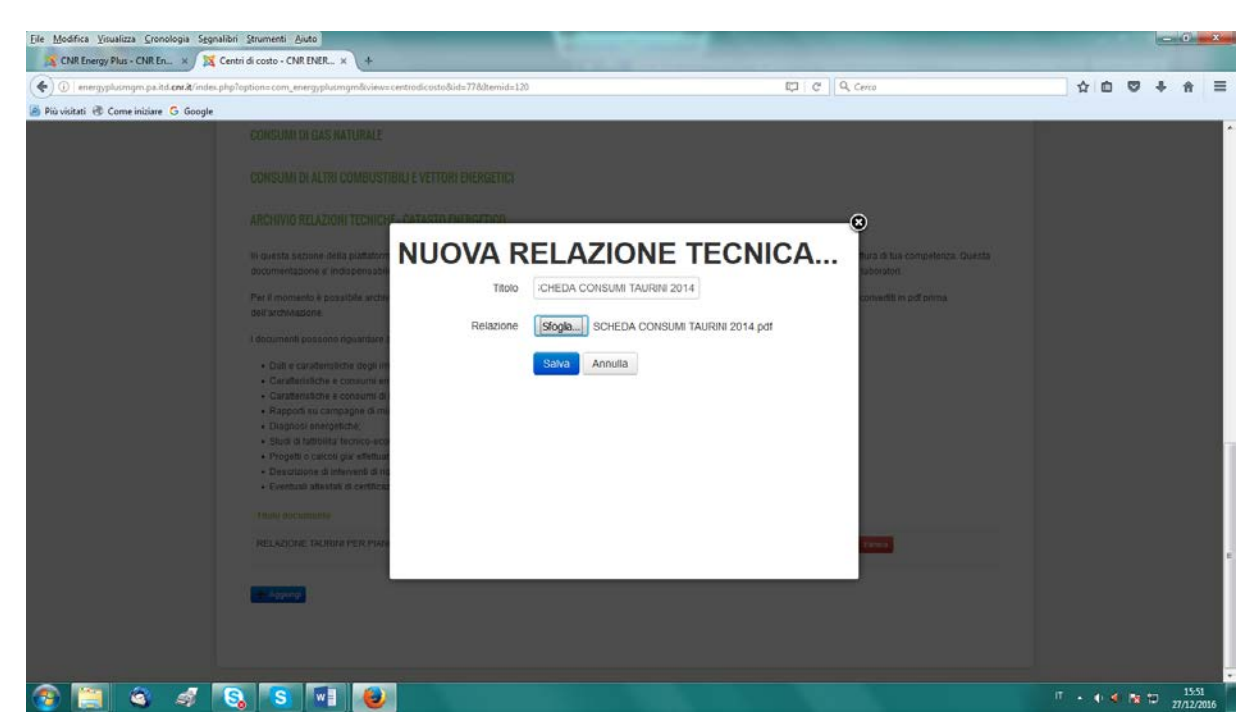

| ?option=com_energyplusmgm&view=centrodicosto&id=77&Itemid=120                                                                                                    |                                                                  | 🖾 🥲 🔍 Cerca                                                         |                                     |
|----------------------------------------------------------------------------------------------------|------------------------------------------------------------------|---------------------------------------------------------------------|-------------------------------------|
|                                                                                                    |                                                                  |                                                                     |                                     |
| CONSUMI DI ALTRI COMBUSTIBILI E VETTORI ENERGETICI                                                                                                    |                                                                  |                                                                     |                                     |
| ARCHIVIO RELAZIONI TECNICHE - CATASTO ENERGETICO                                                                                                    |                                                                  |                                                                     |                                     |
| In questa sezione della piattaforma puoi archiviare documenti tecnici di interesse energetico (relaz<br>documentazione e' indispensabile per predisporre studi di fattibilita' tecnico- economica e progetti                                                                                                    | tioni, fogli di calcolo, proget<br>di riqualificazione energetio | ti,) riguardanti la struttura d<br>ca su edifici, impianti o labora | li tua competenza. Questa<br>atori. |
| Per il momento è possibile archiviare solo documenti in formato pdf; documenti con formato divers<br>dell'archiviazione.                                                                                                    | so (.doc, .xls, .dwg, ecc) de                                    | evono pertanto essere conve                                         | rtiti in pdf prima                  |
| I documenti possono riguardare ad esempio:                                                                                                    |                                                                  |                                                                     |                                     |
| Caratteristiche e consumi energetti degli implanti feina studiata (pranimetrie, dua catastan, statagra<br>Caratteristiche e consumi energetti degli implanti di riscaldamento e condizionamento;<br>Caratteristiche e consumi di laboratori scientifici particolarmente energivori presenti nella stru<br>Rapporti su campagne di misura;<br>Diagnosi energetiche;<br>Studi di fattibilità t'encino-economica gia' effettuati;<br>Progetti o calcoli gia' effettuati;<br>Descrizione di interventi di riqualificazione energetica gia' effettuati;<br>Eventuali attestati di certificazione energetica. | ttura (camere bianche, ban                                       | chi prova, ecc);                                                    |                                     |
| Titolo documento                                                                                                    | File                                                             | Azioni                                                              |                                     |
| RELAZIONE TAURINI PER PIANO EFFICIENZA CNR 2013                                                                                                    | ß                                                                | 🧭 Modifica 🗎 💼 Elimin                                               | a                                   |
| SCHEDA CONSUMI TAURINI 2014                                                                                                    | 凶                                                                | 🕑 Modifica 🗋 🗎 Elimin                                               | a                                   |
| + Aggiungi                                                                                                    |                                                                  |                                                                     |                                     |
|                                                                                                    |                                                                  |                                                                     |                                     |
|                                                                                                    |                                                                  |                                                                     |                                     |

Ricordiamo che per ora è possibile archiviare solo file in formato PDF; pertanto i file con formato diverso (.doc, .xls, .dwg, etc.) devono essere convertiti in formato .pdf prima di essere archiviati.

\_\_\_\_\_